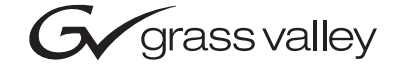

| 8900NET<br>NETWORK INTERFACE MODULE                                                                                                    |  |                 |  |
|----------------------------------------------------------------------------------------------------|--|-----------------|--|
| Instruction Manual                                                                                                    |  | _<br>  [<br>  [ |  |
| •         SOFTWARE VERSION 3.2.0           •         •           •         •           •         •           •         •           •         •           •         •           •         •           •         •           •         •           •         •           •         •           •         •           •         •           •         •           •         •           •         •           •         •           •         •           •         •           •         •           •         •           •         •           •         •           •         •           •         •           •         •           •         •           •         •           •         •           •         •           •         •           •         •           •         •           •         •           • |  |                 |  |
| 00000000000000000000000000000000000000                                                                                                    |  |                 |  |

# **Contacting Grass Valley**

| Region                          | Voice                                    | Fax                                              | Address                            | Web Site                   |
|---------------------------------|------------------------------------------|--------------------------------------------------|------------------------------------|----------------------------|
| North America                   | (800) 547-8949<br>Support: 530-478-4148  | Sales: (530) 478-3347<br>Support: (530) 478-3181 | Grass Valley<br>P.O. Box 599000    | www.thomsongrassvalley.com |
| Pacific Operations              | +852-2585-6688<br>Support: 852-2585-6579 | +852-2802-2996                                   | Nevada City, CA 95959-<br>7900 USA |                            |
| U.K., Europe, Asia, Middle East | +44 1753 218 777                         | +44 1753 218 757                                 |                                    |                            |
| France                          | +33 1 45 29 73 00                        |                                                  |                                    |                            |
| Germany                         | +49 221 1791 234                         | +49 221 1791 235                                 |                                    |                            |

 $Copyright \, {\rm {\mathbb O}} \, Thomson \, Broadcast \, and \, Media \, Solutions \, All \, rights \, reserved.$ 

#### **Grass Valley Web Site**

The <u>www.thomsongrassvalley.com</u> web site offers the following:

**Online User Documentation** — Current versions of product catalogs, brochures, data sheets, ordering guides, planning guides, manuals, and release notes in .pdf format can be downloaded.

**FAQ Database** — Solutions to problems and troubleshooting efforts can be found by searching our Frequently Asked Questions (FAQ) database.

**Software Downloads** — Software updates, drivers, and patches can be downloaded.

# Contents

| Preface           | 5 |
|-------------------|---|
| About This Manual | 5 |

# **8900NET Network Interface Module**

| Updating Software              | 37<br>37 |
|--------------------------------|----------|
| Software Update Procedure.     | 38       |
| Specifications.                | 53       |
| Service                        | 54       |
| Troubleshooting GUI Operation  | 54       |
| Functional Description         | 62       |
| Temperature Sensing            | 62       |
| ROM and RAM                    | 63       |
| Ethernet Port                  | 63       |
| RS-232 Serial Port             | 63       |
| Module Health Bus              | 63       |
| Frame Bus                      | 63       |
| Module Present Detection       | 63       |
| Fan Speed Control and Monitor  | 64       |
| On-board Regulator             | 64       |
|                                |          |
| Appendix                       | 65       |
| Compatibility Matrix           | 65       |
| Control and Monitoring Support | 67       |
| Control and Monitoring Notes   | 67       |
| 8900–FLOAD–CBL Assembly        | 67       |
|                                |          |
| Index                          | 69       |

Preface

# **About This Manual**

This manual describes the features of a specific 8900 module in the Gecko Signal Processing System family. As part of this module family, it is subject to Safety and Regulatory Compliance described in the Gecko 8900 Series frame and power supply documentation (see the *Gecko 8900 Frames Instruction Manual*).

Preface

# 8900NET Network Interface Module

# Introduction

The 8900 Network Interface module (8900NET) is designed to operate in all Gecko 8900 Signal Processing frame versions.

**Note** The 8900TX-V/-A frame must be upgraded to a TF-V/-A frame (with fans) before installing an 8900NET module.

The 8900NET module provides control and monitor access to the frame and its audio/video modules through a web browser graphical user interface (GUI). The 8900NET enables remote configuration and monitoring of the enhanced Gecko 8900 frame and its remote control capable modules.

### **8900NET Features**

The 8900NET module features:

- 10 Base-T Ethernet interface,
- HTML protocol support,
- Fan front cover power and control,
- Frame health monitoring,
- Software update downloading support,
- Support for the Newton Modular Control system control panels,
- Support for Frame Alarm,
- Support for Simple Network Management Protocol (SNMP) monitoring, and
- Support for NetConfig application.

## **Remote Control Panel**

The 8900NET module with version 2.1 or later software allows the frame to be remotely controlled by external control panels. These panels are connected via the Ethernet port. Refer to the control panel documentation for details.

## **Basic Network Design**

The 8900NET module can be employed in either a point-to-point or local area network (LAN) control/monitoring configuration. Figure 1 illustrates a point-to-point configuration.

Figure 1. Point-to-point Configuration

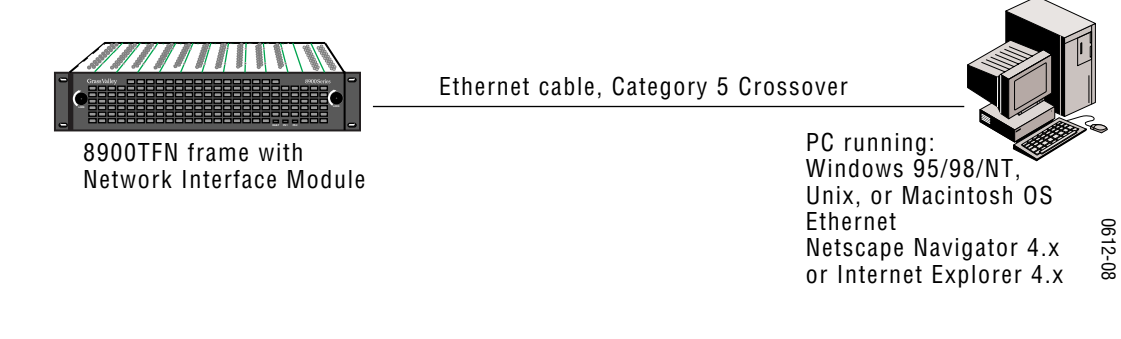

Figure 2 illustrates a typical LAN configuration.

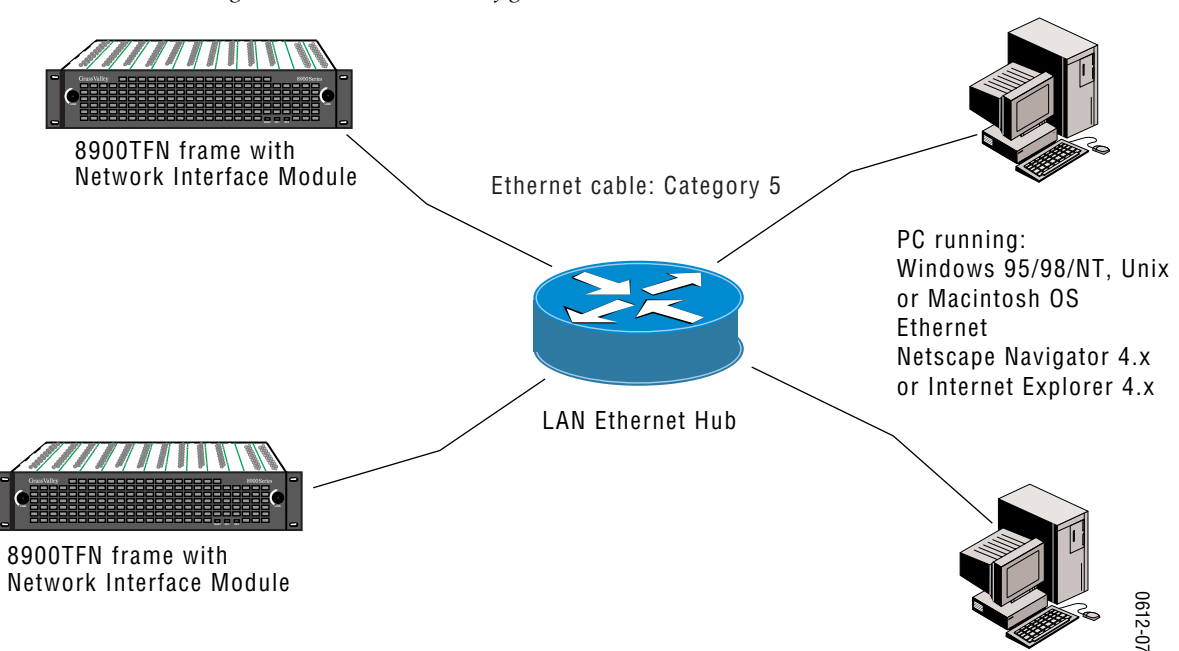

Figure 2. Basic Network Configuration

# Installation

This section describes placing the module in the Gecko 8900 frame and cabling the communications ports. Procedures for power-up, DIP switch settings, and network configuration of the module are described in following sections.

# Module Placement in the Gecko 8900 Frame

There are ten cell locations in the frame to accommodate either analog or digital modules. These are the left ten locations. Refer to Figure 3.

The two cells on the right are allocated for the power supplies. For additional information concerning the Power Supply module, refer to the *8900 Series Frames Instruction Manual*.

The third cell from the right is allocated for the 8900NET Network Interface or Frame Monitor module. For additional information concerning the Frame Monitor module, refer to the *Gecko 8900 Series Frames Instruction Manual*.

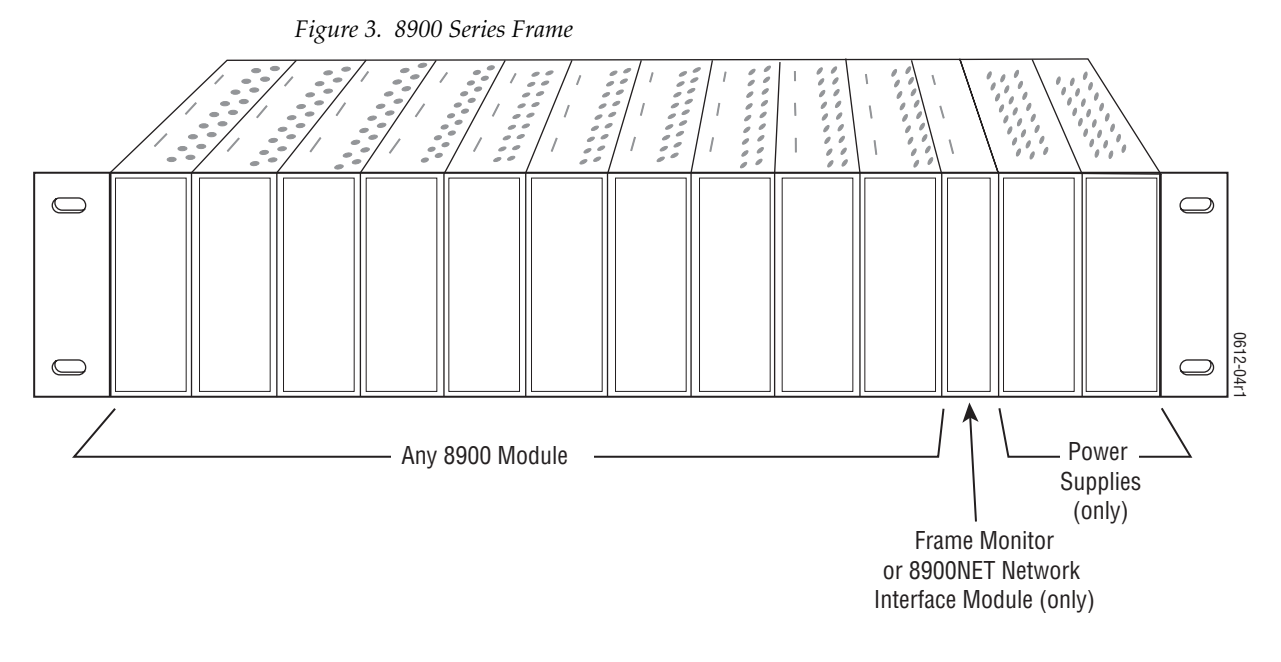

**Note** The 8900NET module can be plugged in and removed from a Gecko 8900 Series frame with power on. When power is applied to the module, LED indicators reflect the initialization process (see *Power Up* on page 16).

To install the 8900NET module in the frame:

- 1. Insert the module, connector end first (see Figure 4), with the component side of the module facing to the right side of the frame. Instead of an ejector tab, the 8900NET module has a connector tab with a circular finger-hole for pulling the module.
- **2.** Verify that the module connector seats properly and securely against the backplane.

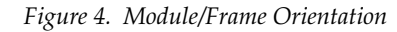

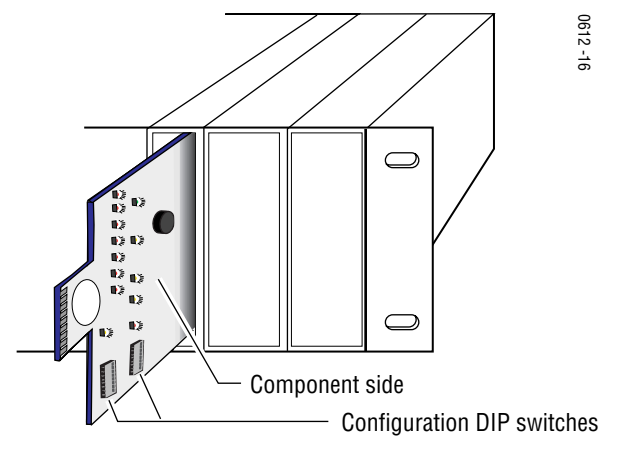

# Cabling

This section describes physical connections, the connectors and cables, used for network communications. Setup procedures for each type of connection are described in *Establishing Frame Network Identity* on page 19.

An example of control and monitoring connectors on the 8900TFN frame are illustrated in Figure 5.

**Note** There are several versions of frames in the Gecko 8900 Series. Refer to the 8900 Series Frames manual that came with your frame for the latest information on cabling.

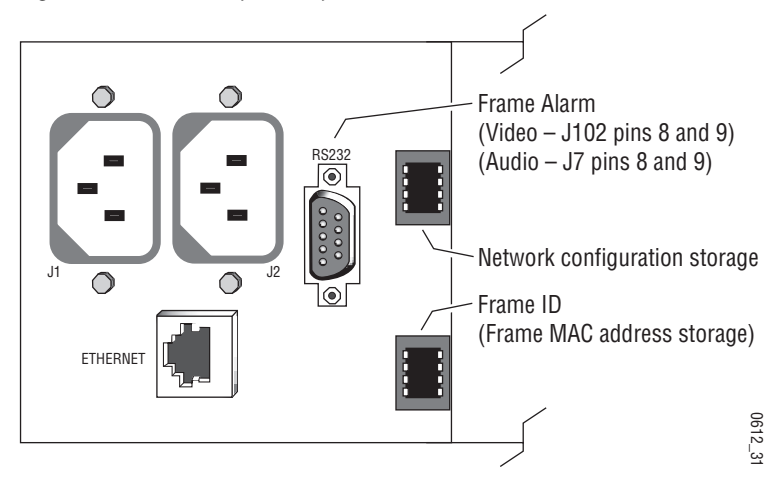

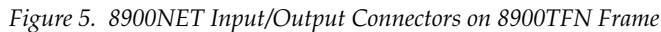

#### Frame Alarm

The Frame Alarm is accessed through pins 8 and 9 of the RS-232 connector. Details for connecting an external customer-supplied alarm are given in the *Gecko 8900 Series Frames Instruction Manual*.

**Note** Earlier version 8900 frames used a BNC connector labelled SMPTE ALARM to access the alarm connection. For information concerning the SMPTE Alarm bus cable, refer to the *Gecko 8900 Frames Instruction Manual*.

### **RS-232 Communication Port Cable**

The nine-pin RS-232 connector is used to connect the frame to a PC to initially set the frame's network communication parameters. After network communication is established, subsequent changes to these parameters can be made using the network GUI.

**CAUTION** The RS-232 cable should be removed after completing the initial frame setup. Leaving a long serial cable connected to the frame without a connection at the other end may freeze the 8900NET module startup routine. Note The cable used for this connection is a DB-9F to DB-9M, straight-through cable available from Grass Valley as part of cable kit model 8900CAB (10 ft./ 3 m length).

The communication parameters for the RS-232 connection are:

- Baud rate: 9600
- Data bits: 8
- Parity: none
- Stop bits: 1
- Flow control: none

The male end connects to J102-Video/BNC or J7-Audio RS-232 connector on the 8900 TFN frame (see Figure 6) and the female end connects to either Com1 or Com2 on the PC, depending upon the configuration of the computer's I/O ports.

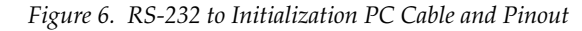

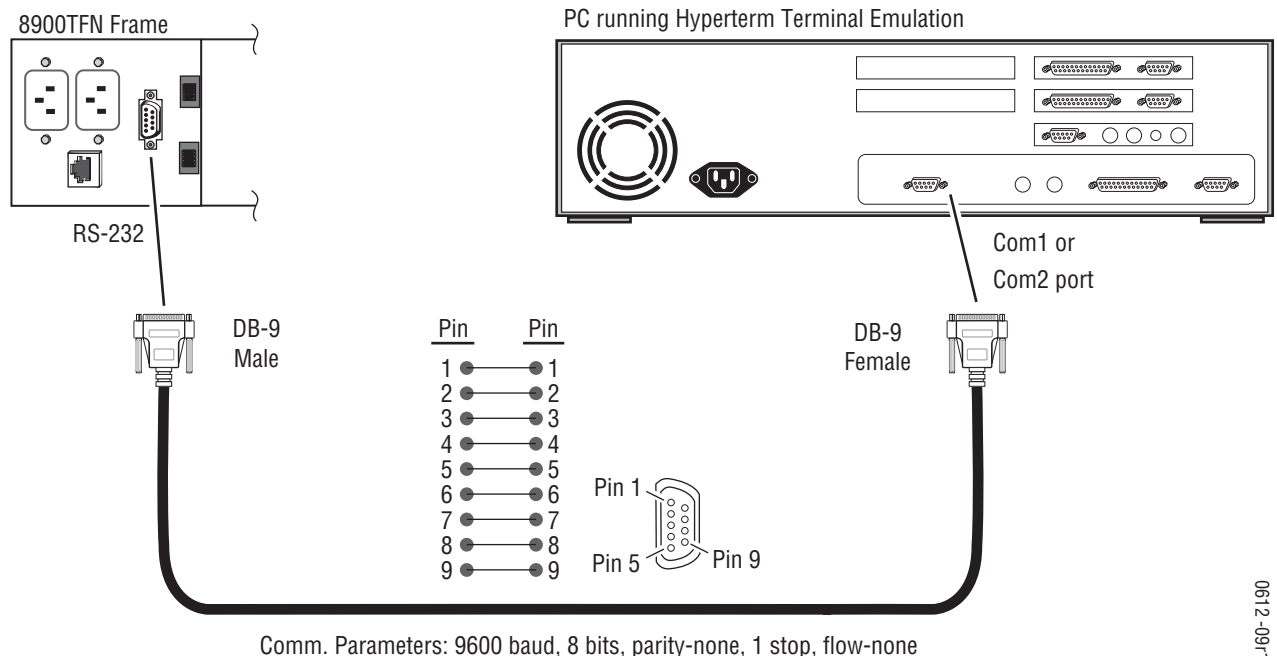

Comm. Parameters: 9600 baud, 8 bits, parity-none, 1 stop, flow-none

If the PC uses a 25-pin RS-232 connector, use a cable adapter as shown in Figure 7.

**Note** The 25-pin adaptor is available from Grass Valley as part of cable kit model 8900CAB.

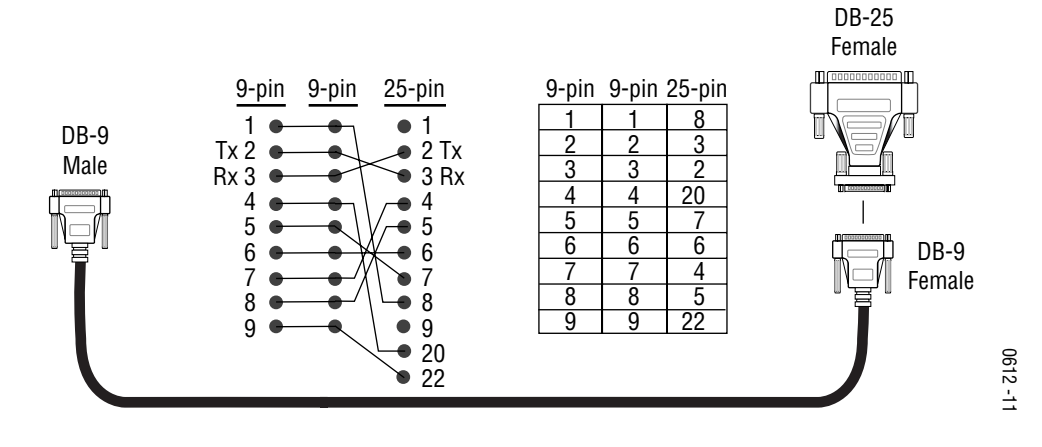

Figure 7. DB-9 Cable and DB-25 Cable Adaptor Pinout

#### **Ethernet Cable**

The 8900NET module enables the frame's RJ-45 Ethernet connector. Through this port the 8900 frame can connect to:

- A single PC with a network card (point-to-point), or
- A local area network (LAN) through a network hub.

#### **Point-to-Point Connection**

Figure 8 illustrates the crossover cable connection and pinout for a point-to-point connection to the controlling PC.

**Note** This Category 5, UTP Crossover Cable is available from Grass Valley as part of cable kit model 8900CAB (10 ft./3 m length).

Figure 8. Point-to-Point RJ-45 Connection and Cable Pinout

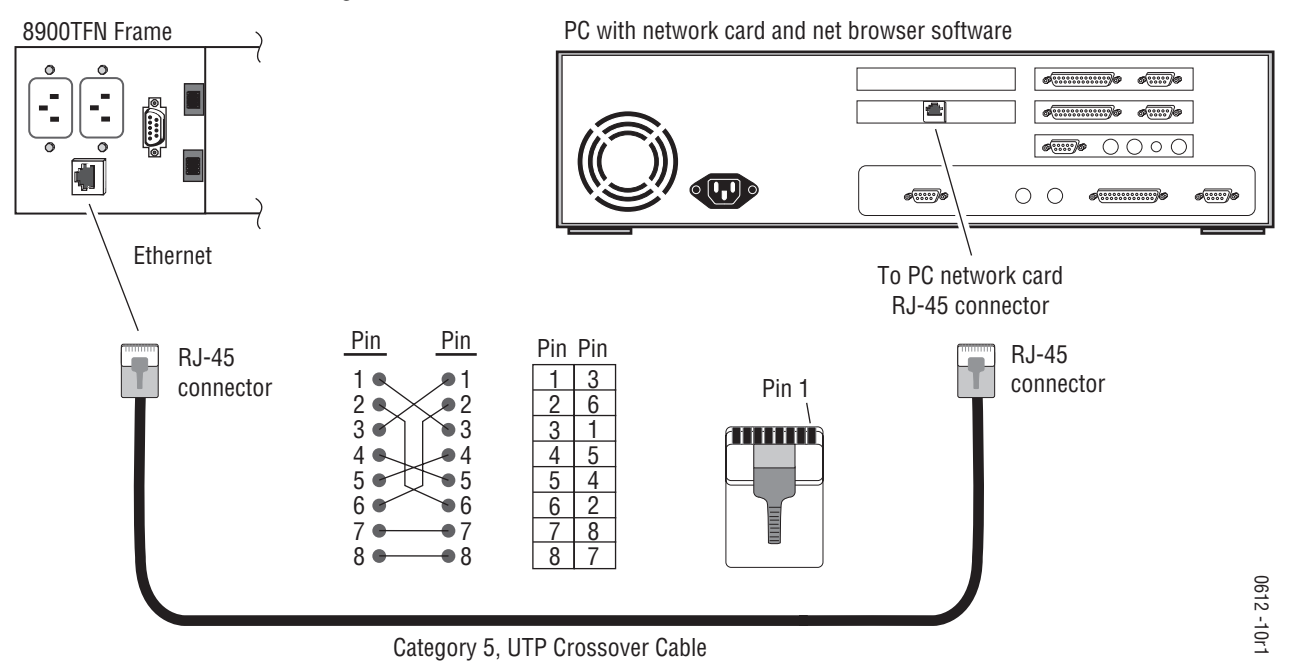

#### Local Area Network (LAN) Connection

Figure 9 illustrates the cable connection for a LAN connection to a network hub.

**Note** Because of varying length requirements and ready availability from network equipment suppliers, this cable is not supplied by Grass Valley.

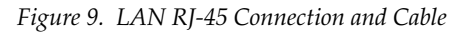

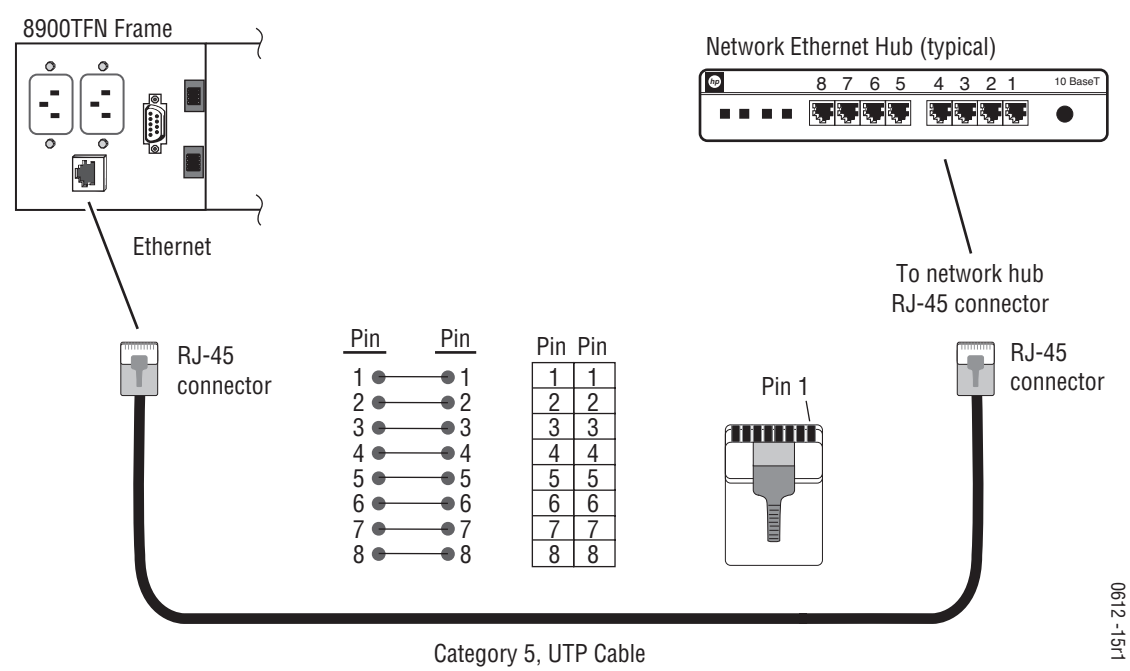

# **Power Up**

The various front LED indicators and configuration switches are illustrated in Figure 10. Upon power-up, all LEDs should light for the duration of the initialization process. After initialization the Power LED will be on and the red Network Module LED (labeled NM) should go off. All other LEDs report detected conditions within the frame and the installed modules. If the NM LED does not go off, the board needs servicing.

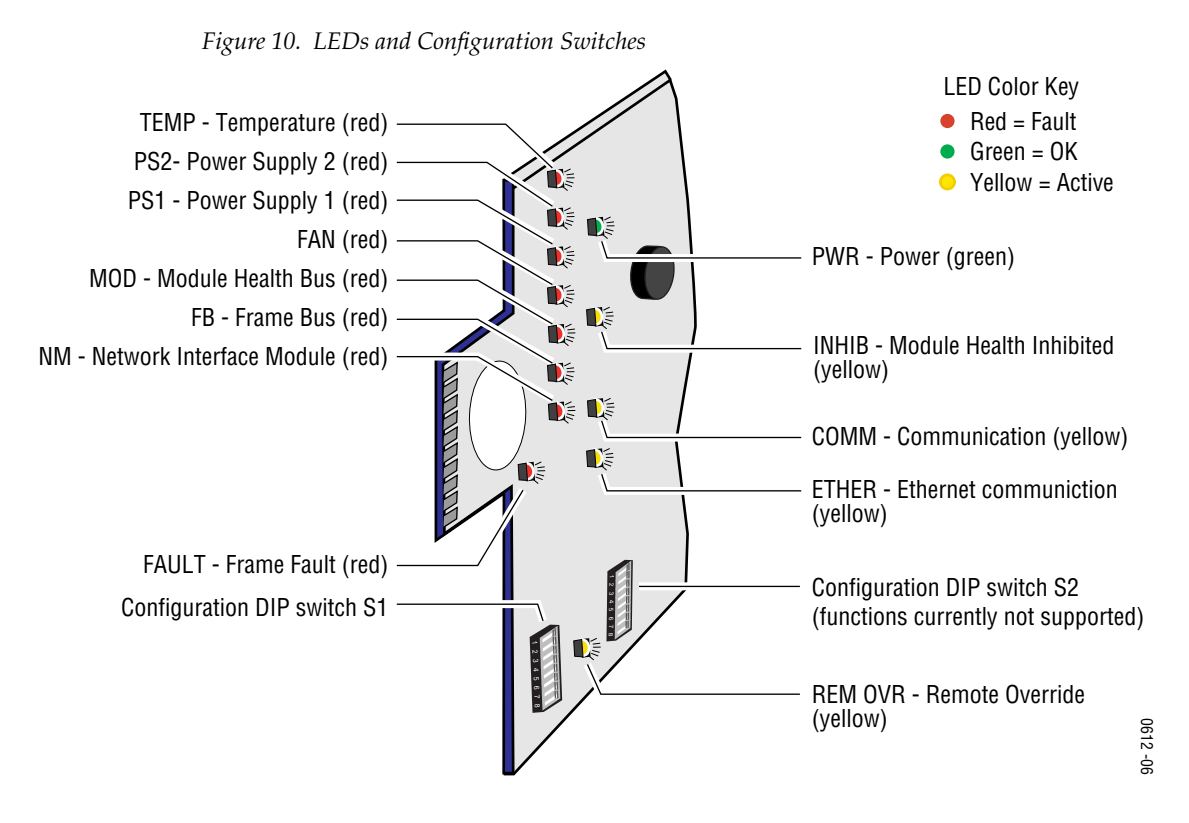

Table 1 on page 17 describes all the module's LEDs and the conditions indicated.

# **Monitor Module Indicator LEDs**

The possible LED status and conditions indicated are shown in Table 1.

| LED               | LED State                | Condition                                                                                |
|-------------------|--------------------------|------------------------------------------------------------------------------------------|
| POWER             | Off                      | Power is off or on-board regulator has failed                                            |
| (green)           | On continuously          | Module is powered                                                                        |
| TEMP              | Off                      | Frame temperature is within specified parameters                                         |
| (red)             | On continuously          | Over-temperature condition detected in frame                                             |
| PS2               | Off                      | Normal operation or alarm disabled                                                       |
| (red)             | On continuously          | Power supply 2 is present and reporting an alarm condition                               |
| PS1               | Off                      | Normal operation or alarm disabled                                                       |
| (red)             | On continuously          | Power supply 1 is present and reporting an alarm condition                               |
| FAN               | Off                      | Normal operation or alarm disabled                                                       |
| (red)             | On continuously          | One or more fans in the front cover assembly is not rotating                             |
|                   | Off                      | Normal operation or alarm disabled                                                       |
| MOD<br>(red)      | On continuously          | Module health bus is not disabled and one or more modules is reporting an internal fault |
|                   | Long continuous flashing | One or more modules is reporting a configuration error                                   |
| FB                | Off                      | Network module is communicating with modules on the frame bus                            |
| (rea)             | On                       | Internal frame bus communication failure                                                 |
| INHIB             | Off                      | Normal operation or alarm disabled                                                       |
| (yellow)          | On continuously          | A non-compliant module in the frame has disabled the module health bus                   |
|                   | Off                      | Normal operation                                                                         |
| FAULI<br>(red)    | On continuously          | One of the on-board fault LEDs is illuminated or flashing                                |
|                   | Flashing                 | Indicates the MOD (module health LED) is flashing                                        |
| COMM<br>(yellow)  | On                       | Indicates module is polling the devices on the internal frame communication bus          |
| ETHER<br>(yellow) | On                       | Indicates active communication detected on the Ethernet bus                              |
| <b>REM OVR</b>    | Off                      | All fault reporting is controlled by onboard configuration switches                      |
| (yellow)          | On                       | Software overrides onboard configuration switches                                        |

Table 1. Indicator LEDs and Conditions Indicated

# **Enabling Alarms and Fan Speed Control Option**

The 8900NET module has two eight-position DIP switches (S1 and S2) that enable or disable the fault reporting functions and the variable fan speed option (see Figure 11). Enabled fault alarms drive on-board LEDs and can also be sent to SNMP monitoring stations when the SNMP network and Agent software has been installed and configured (see *Network Module Configuration for SNMP* on page 30).

Figure 11. Alarm Reporting DIP switches

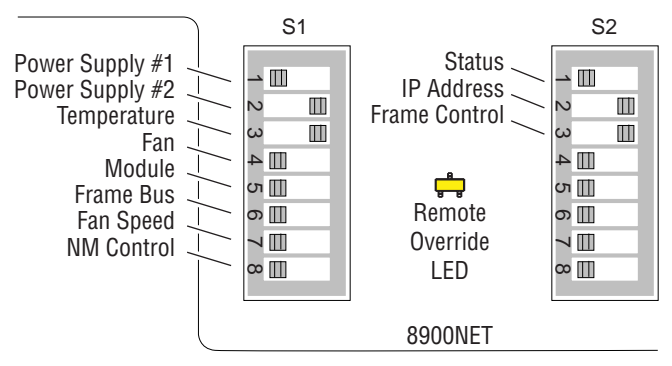

Disabling (or filtering) specific fault alarms can be useful in isolating problems in the frame. Refer to Table 2 for the possible settings. A settings table is also silk-screened on the module.

Table 2. Configuration DIP Switch Settings

| S1 Segment                    | Left Position (open)                                               | Right Position (closed)                                              |
|-------------------------------|--------------------------------------------------------------------|----------------------------------------------------------------------|
| 1 PS1 Fault Reporting Enabled |                                                                    | PS1 Fault Reporting Disabled                                         |
| 2                             | PS2 Fault Reporting Enabled                                        | PS2 Fault Reporting Disabled                                         |
| 3                             | (Not used) Over Temp reporting is always en                        | abled locally and through SNMP                                       |
| 4                             | Fan Fault Reporting Enabled                                        | Fan Fault Reporting Disabled                                         |
| 5                             | Module Fault Reporting Enabled                                     | Module Fault Reporting Disabled                                      |
| 6                             | Frame Bus Error Reporting Enabled                                  | Frame Bus Error Reporting Disabled                                   |
| 7                             | Fan Speed Controlled by Temperature                                | Fan Speed Fixed at Maximum                                           |
| 8                             | Network Module Control Enabled (remote control via GUI is enabled) | Network Module GUI is placed in read only mode                       |
| S2 Segment                    | Left Position (open)                                               | Right Position (closed)                                              |
| 1                             | Status Enabled (enabled alarms are reported over SNMP)             | SNMP Reporting is disabled except for<br>Over Temp alarm             |
| 2                             | IP Address (not currently supported)                               |                                                                      |
| 3                             | Frame Control Enabled (remote control via GUI is enabled)          | GUI for the frame and all modules within is placed in read only mode |
| 4-8                           | (Currently Not Used)                                               |                                                                      |

# **Establishing Frame Network Identity**

The initial configuration of the 8900NET module, using the RS-232 port (refer to Figure 6 on page 12), establishes the frame's network identity to enable the operation of the Web-based GUI. A PC running a terminal emulation application is used to set the initial parameters for network communication. Once initial identity is established, the GUI can be used to make subsequent changes to the networking parameters. Parameters established include:

- Local IP Address,
- Gateway IP Address,
- Subnet Mask, and
- Default Route.
- **Note** If the Gecko 8900 frame is to be connected point-to-point to a single PC workstation, both the frame and the PC must be on the same Subnet.

## **NetConfig Application**

With this software release, Gecko 8900 Series frames can interface with Net-Config (Network Configuration Application). NetConfig is a PC software tool for configuring and setting up NetConfig-enabled Grass Valley devices. Refer to the NetConfig Manual or the 8900NET Release Notes for current information on using this tool.

## **Good Networking Practices**

The Local IP Address form of a URL can be used within an intranet to address the Gecko 8900 frame's web page. An intranet is set up and maintained within your facility and is isolated from the Internet.

Access from outside, through the Internet, may require the use of a Domain Name and a firewall, depending upon your network architecture. Domain Name Addressing requires a Domain Name Server located within the intranet that maps the Domain Name to the frame's IP Address. The 8900TFN frame has no knowledge of its assigned Domain Name. Network traffic through a Domain Name Server can delay 8900NET response time.

Remote workstations are also subject to network traffic delays. Local PC workstations should be used for real-time operation of the 8900NET.

The most direct and timely access to the frame is achieved by using a PC workstation that is assigned to the same Subnet (see Figure 12). A workstation in a different Subnet, even when located on the same router, will be subject to processing of the IP Gateway.

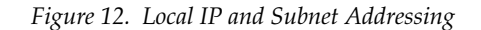

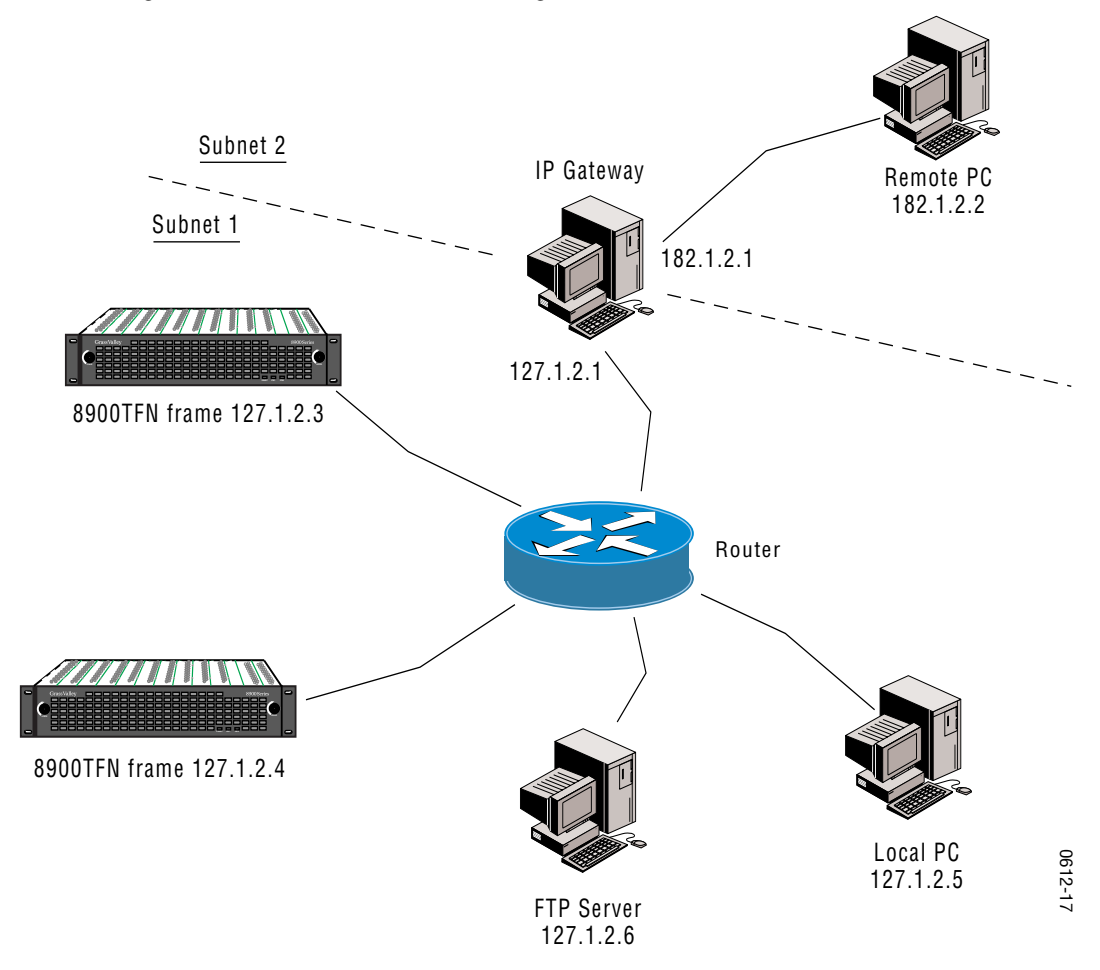

### **Setting Frame Network Identity**

After you have connected the PC to the RS-232 port (refer to *RS-232 Com-munication Port Cable* on page 11) and established communication using the terminal emulation application, press the enter/return key several times to see the active prompt.

At the prompt enter:

setup

You will see:

-> setup

Here are the current parameters and their values:

Local IP Address: 192.158.211.83 Gateway IP Address: 192.158.211.1 Subnet Mask: 255.255.25.0 If a change is made, it is necessary to reboot this machine. This will occur automatically when you have completed making changes.

Do you wish to change any of the values? y/n (n): y

For each parameter, you will be given the name of the parameter and its current value in parenthesis. To change it, just type in the new value. If you don't wish to change it, just hit the Enter key.

If you make a mistake on a previous value, continue with the remaining parameters; you will be given an opportunity to modify the value again.

Please ensure that you change from Factory defaults to your network parameters.

The local Ip Address is the Internet address of this machine. It consists of four numbers separated by periods ('.'). Each number can be in the range of 0 to 255. For example: 192.167.221.45 There must an IP address.

IP Address (192.158.211.83):

The Default Route is the Internet address of the machine which routes network packets outside of the local network. It consists of four numbers separated by periods ('.').

Each number can be in the range of 0 to 255. For example: 192.167.221.1 If you respond with a single period (.),a default route will not be assigned.

Default Route (192.158.211.1):

The Subnet Mask is used in the routing algorithm. The Net Card will use the mask to determine if a address is in local net or to send the message to the default. It consists of four numbers separated by periods ('.').

Each number can be in the range of 0 to 255. For example: 192.167.221.1

If you respond with a single period (.), a Subnet Mask will not be assigned. Subnet Mask (255.255.255.0):

## **Network Configuration Storage**

8900NET software version 3.0.0 and later enables storage of the IP addresses (network configuration) on the frame backplane on frames that are equipped with storage capability (see Figure 5 on page 11). In earlier versions of software and frame types with no storage capacity, the IP addresses are stored on the 8900NET module and stay with the module when it is moved to another frame.

There are a number of ways to determine what type of frame you have. Table 3 lists all available frame types and how they can be identified. The assembly number of the frame is identified on a label located inside the frame inside the chassis.

| Model Number | Backplane                  | Assembly Number | Network Config<br>Storage |
|--------------|----------------------------|-----------------|---------------------------|
| 8900TFN-A    | Audio backplane with 1 IC  | 610-0960-00     | 8900NET module            |
| 8900TFN      | Video backplane with 1 IC  | 630-0063-00     | 8900NET module            |
| 8900TFN-A    | Audio backplane with 2 ICs | 610-0960-01     | Frame backplane           |
| 8900TFN-V    | Video backplane with 2 ICs | 610-0984-00     | Frame backplane           |

Table 3. 8900 Frames Types IP Storage Capability

To determine what frame model you have and where IP addresses are stored, you may also access the Frame Status page with the web browser (see Figure 16 on page 29). All frames with 8900NET cards with software version 3.0.0 and later will report a **Network Config** status message as one of the following:

- Network configuration stored on 8900NET module, or
- Network configuration stored on frame.

# Web Browser Setup

The recommended Web browser for use with the 8900NET Control and Monitoring System is either:

- Netscape Navigator 4.x or later, or
- Internet Explorer 4.x or later.

Versions 3.x or earlier of these browsers may cause undesirable results in the presentation of HTML frames.

#### Web Browser Notes

- If applicable, configure the browser for direct HTTP requests to the frame rather than addressing a Proxy Web Server. The Modular Frame Web Server will typically be installed inside the firewall.
- For older Netscape browsers, the Cache should be configured to always refresh.

### Addressing the Frame URL

To address an 8900TFN frame from an internet browser, enter the frame's default URL into the URL line of the browser ("Location" in Netscape Navigator, "Address" in Internet Explorer). The URL will be the IP Address given to the frame during initial setup (see *Setting Frame Network Identity* on page 20), or a Domain name that has been mapped to the IP Address in your Domain Name Server tables. The URL should look like this:

```
http://{Frame's IP Address}/
```

Example:

http://127.123.234.2/

Or:

http://{Frame's Domain Name}/

Example:

http://frame1.xyz.com/

The correctly entered URL will call up the 8900 frame's default first page—Frame Status.

#### **Default MAC (machine) Address**

Each 8900TFN frame has a unique ethernet physical level MAC address that is stored in the frame ID memory chip (see Figure 5 on page 11). If this memory is missing, the 8900NET module will substitute a default MAC address: 08-00-11-09-CD-AB. If more than one 8900 frame in your network is assigned the default MAC address, network conflicts will occur. To verify the frame has a unique MAC address refer to *Module ID and Network Parameters* on page 35.

# Using the 8900NET GUI

Once the frame's first page—Frame Status—has been accessed (see Figure 13 on page 25), navigation can be done using the hypertext Link List in the left column.

The Link List is a two-tier list with the frame's devices at the highest tier and sub-pages for each device in a secondary tier (sub-list) below the parent device.

To navigate from device to device, click on a device link. This will open the device's status page and open the sub-list of device pages. You can also click on the slot icon in the content display to access a particular module's status page.

To navigate to one of the device's pages click on any of the device's sub-list of links. This will update the content display to the right.

**Note** To update status, html pages must be manually refreshed by clicking on the **Refresh** button (to the right of the page title). Changes made at the frame or from other browsers on the network will not be displayed until the page is refreshed.

## 8900 Frame Interface

This section describes GUI functions for the 8900 frame.

#### **Frame Status Page**

The Frame Status Page (Figure 13 on page 25) displays an overall status for the frame.

The top section reports the following for the frame:

- Model Number,
- Description,
- Frame Location (set in Frame Configuration),
- Temperature Status,
- Warning messages, and
- Front Cover status (Cover installed, No Cover)

The graphical content display shows:

- Module slot status,
- Power supplies installed (and empty slots),
- Presence of the 8900NET module (Net Card), and
- A clickable link to each device's status page.

#### Figure 13. 8900NET GUI for Frame Control

The Links section lists the frame and its current modules. The selected link's Status page is first displayed and the sub-list of links for the selection is opened. The sub-list allows you to select a particular information page for the selected device.

Content display section displays the information page for the selected frame or module (frame slot icons are also active links). Refresh button for manual refresh of page **Online Manual Link** G grass valley Status 👛 Bay 2 8900 Frame 3 Model: 8900TFN Description: Module Frame Status Frame Location: Grass Valley **Configuration** Temperature Status Pass 1 Media Slot 1 2 Slot 2 WARNING - Module Data or Config Errors 3 8990ARC er Supp Module Module 4 Media Slot 4 Empty Empty Empty Empty Empty Empty Empty Empty Empty Net Card 5 8920ADC 6 Media Slot 6

Front Cover No Cover

#### Properties

| Vendor | Thomson,<br>Grass Valley | Software<br>Version | 3.2.0                        |
|--------|--------------------------|---------------------|------------------------------|
| Media  | 10                       | Network             | Network configuration stored |
| Slots  |                          | Config              | on 8900NET module            |

#### Module Slot Status

Module Slot Status icons report one of the following (Table 4):

Table 4. Module Status Indicators

| lcon<br>Color | Module<br>Status | lcon<br>Text | Indication                                                                                                    |
|---------------|------------------|--------------|----------------------------------------------------------------------------------------------------|
| White         | None             | Empty        | No module detected in slot.                                                                                                    |
| Gray          | No Comm          | No Comm      | Slot contains a legacy module which was not designed to support Frame Bus communications with an 8900NET module.                                                                                    |
| Green         | Pass             | Module       | Slot contains a fully Frame Bus capable module.                                                                                                    |
| Yellow        | Warning          | Module       | 8900NET has detected a warning condition in module due to lack of input signal or incomplete support for remote monitoring and control. Ability of module to perform intended operation is limited. |
| Red           | Fault            | Module       | 8900NET has detected a fault condition in module. Fault may have been communicated over the Frame Bus, or may indicate a failure of the module to respond over the Frame Bus.                       |

7 Media Slot 7

8 Media Slot 8 9 Adaptive Decoder 10 Media Slot 10

11 8900NET 12 Power Supply 1 13 Power Supply 2 During initial polling, modules that do not respond immediately may transition to a **WARNING**, **MODULE NOT RESPONDING** status. In this case, this is a temporary status until a maximum number of sequential attempts fail and a Fault is reported.

- **Note** The first release of 8960DEC module code causes a Fault condition because it never responds on the Frame Bus. There is no way for the 8900NET module to tell the difference between a fully functional early release of 8900DEC and a module whose Frame Bus Interface has failed.
- **Note** Early releases of the 8960ENC, 8950DAC, 8950ADC, 8920DAC, 8920ADC, and the 8916 signal a warning condition due to limited capability over the Frame Bus. All of these, except the 8916, can be upgraded by the user with fully capable Frame Bus software.

#### **Frame Properties**

The Properties section on the Frame Status page reports:

- Vendor name,
- Number of media module slots,
- Software version (installed on the 8900NET module),
- Network Config (whether the network configuration is stored on the 8900NET module or on the frame backplane, depending on frame model). Refer to *Network Configuration Storage* on page 22.

#### **Older and Legacy Module Support**

8900 and legacy Grass Valley modules that can reside in the 8900TFN frame are supported to different degrees by the 8900NET module. A compatibility matrix describing the hardware versions, software update methods requiredm, and remote control features of the various modules supported by the 8900 frames and 8900NET module is located in the *Compatibility Matrix* on page 65.

**Note** When the 8900NET is first installed or when many modules are installed simultaneously, it may take some time for the 8900NET to poll, update status and build the HTML pages, especially if there are modules that do not respond as expected, such as legacy modules. During these periods the Frame Status Page may fall behind temporarily until the 8900NET board can catch up and present a true current status.

#### **Legacy Module Support**

Installation of 8500 and 8800 modules shipped prior to November 15, 1999 will cause interruption of the 8900TFN frame communication bus. Modules shipped after this date have pins removed in the rear connector to provide compatibility. Compatible modules can be identified by the absence of connector pins 10 and 50 (see Figure 14). Incompatible legacy modules can be returned to Grass Valley for upgrade to the new connector.

**Note** If an unmodified legacy module is installed in the frame, the frame communication bus will be interrupted and all module icons in the frame status display will be red. This problem occurs with legacy modules only and does not occur with Gecko 8900 Series modules.

Figure 14. Modified Legacy Module Connector

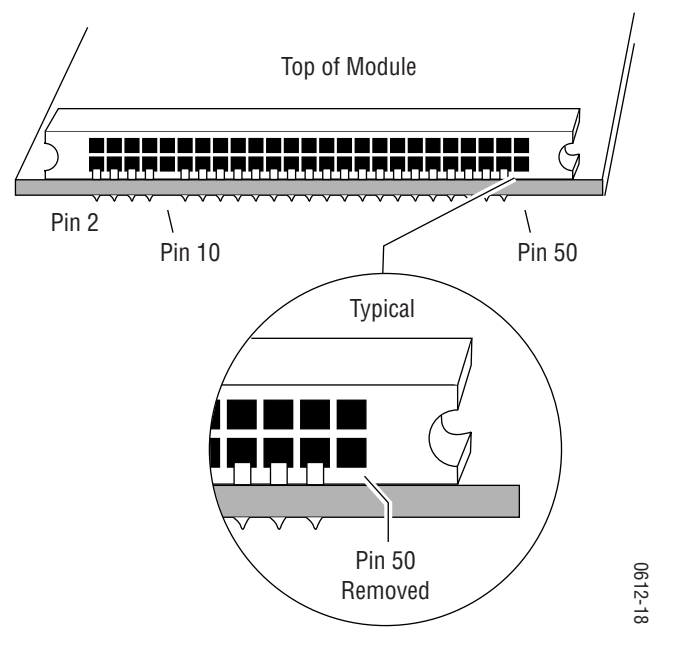

### **Frame Configuration Page**

Use the Frame Configuration page shown in Figure 15 to:

- Activate the Locate Frame function,
- Save or recall a frame configuration to a default file,
- Assign the frame a name, index number, and location,
- Designate a Documentation Server Address for accessing user manuals in pdf format, and
- Enabling/disabling frame status reports for SNMP monitoring.

Figure 15. 8900 Frame Configuration Information

| Select Configuration<br>Frame<br>• <u>Status</u><br>• <u>Configuration</u>                       | Configurati<br>Model: 8900T<br>Frame Locatio | on ⊆<br>FN Description: Mo<br>on: Modular Lab - E | odule Frame<br>3ay 1 | 1          |               |
|--------------------------------------------------------------------------------------------------|----------------------------------------------|---------------------------------------------------|----------------------|------------|---------------|
|                                                                                                  | Locate Fram                                  | e                                                 |                      |            |               |
| To physically locate a frame,<br>select and apply Flash to flash<br>the frame's front cover LEDs | OFlash ⊙C                                    | off<br>rame Configurativ                          | on File              |            |               |
| Save the current frame<br>and slot configuration<br>to a file                                    | - Enter filenam                              | - Save to                                         | Browse               |            |               |
| Enter a path and filename to recall a saved frame configuration file                             |                                              | _ Load                                            |                      |            |               |
| Load the selected configuration file                                                             | Frame Identi                                 | fication                                          |                      |            |               |
| Name the frame and its location.<br>Enter an index number to be used —                           | Frame Name                                   |                                                   | 8900 - QA Bay        | 1 C        | efault        |
| in SNMP networking tables<br>(not required)                                                      | Frame Index:                                 |                                                   | 1                    |            |               |
| · · · /                                                                                          | Frame Locati                                 | on:                                               | Modular Lab -        | Bay1 D     | )efault       |
| Enter IP Address for<br>online manual server                                                     | - Documentatio                               | on Server Address:                                |                      |            |               |
| Enable or disable the various                                                                    | Frame SNMP                                   | Trap Reports                                      |                      |            |               |
| status reports used in SNMP                                                                      |                                              | Frame Bus Status                                  | Cover Status         | Fan Status | Module Health |
| network monitoring system                                                                        | Enabled                                      | $\checkmark$                                      | V                    |            | V             |
| Note: To enable a report.                                                                        | Trap Severity                                | Alarm                                             | Warning              | Alarm      | Alarm         |
| on-board switches<br>must also be enabled                                                        |                                              |                                                   |                      |            |               |

## 8900NET Module Interface

This section describes GUI functions for the 8900NET module.

#### Viewing Network Module Status

The Status page illustrated in Figure 16 displays 8900NET:

- Module identity, location and internal diagnostic Pass/Fail /Warning, • status,
- Hardware and software properties, and
- Status of on-board hardware configuration switches (set as described in Enabling Alarms and Fan Speed Control Option on page 18).

A Status LED icon on each module page changes color to report status of network interface, frame bus, and internal diagnostics:

- Green indicates a Pass condition, •
- Red indicates a Fail condition, and
- Yellow indicates a Warning condition.

Figure 16. 8900NET Module Network Status Page

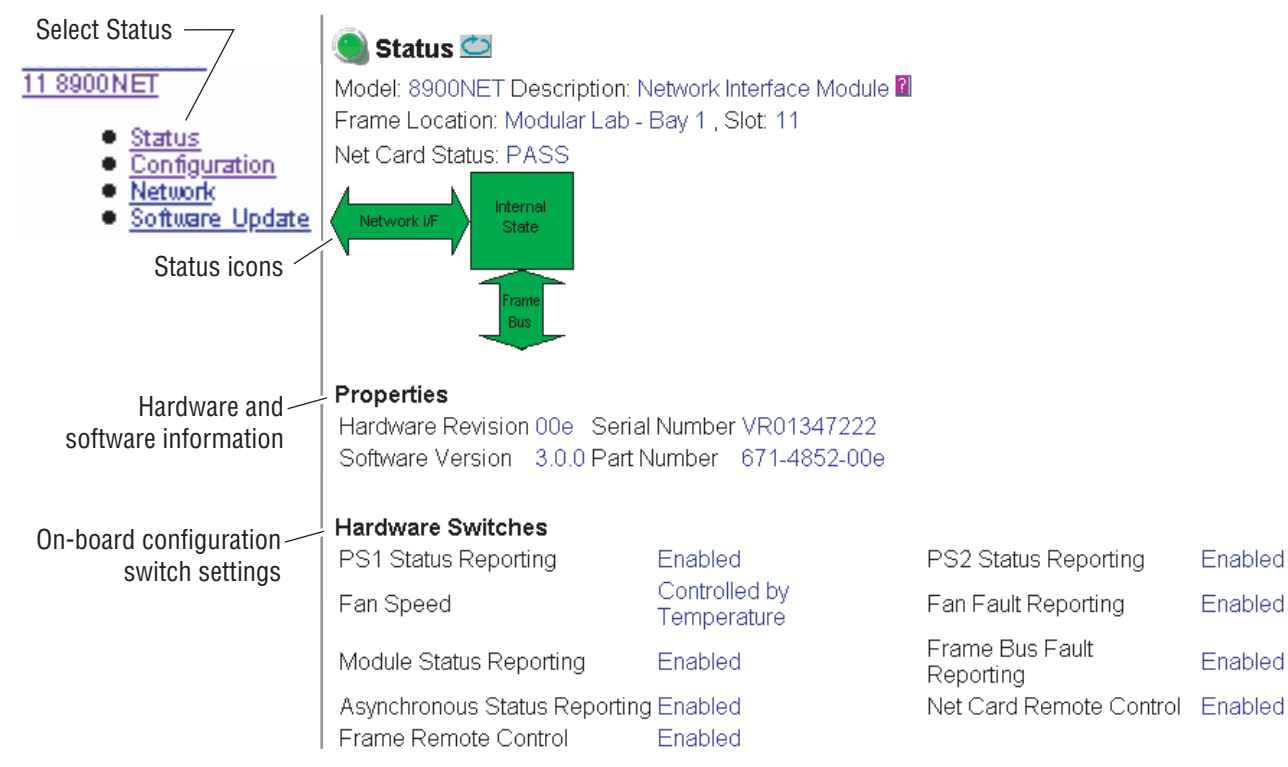

Enabled

Enabled

Enabled

# **Network Module Configuration for SNMP**

The Grass Valley Modular Control and Monitoring System uses the Simple Network Monitoring Protocol (SNMP) internet standard for reporting status information to remote monitoring stations. The 8900NET Configuration page provides SNMP setup. When SNMP Agent software is installed on the 8900NET module, enabled status reports are sent to an SNMP Manager such as the Grass Valley's NetCentral application.

**Note** There are both hardware and software report enable switches for each report. Both must be enabled for the report to be sent. Software report switches are set on the 8900NET Configuration page for the Frame, the 8900NET module, and each module slot.

#### **SNMP Agent Installation**

To use SNMP, the SNMP Agent software must be installed on the module. The Configuration page shown in Figure 17 is displayed if the agent software has not already been installed. Click on the install button to view the license agreement.

Figure 17. Configuring the 8900 Network Module for SNMP

| Select Configuration $\neg$                                                                                             |                                                                                                  |
|----------------------------------------------------------------------------------------------------|--------------------------------------------------------------------------------------------------|
| 11 8900NET                                                                                                    | ) Configuration 🖾                                                                                |
| <ul> <li><u>Status</u></li> <li><u>Configuration</u></li> <li><u>Network</u></li> <li><u>Software Update</u></li> </ul> | Model: 8900NET Description: Network Interface Module<br>Frame Location: Bay 1 Slot: 11<br>REBOOT |
|                                                                                                    | Install SNMP Agent                                                                               |

After reading the agreement, click on **Agree** to finish installing the SNMP Agent (Figure 18). Clicking the **Decline** button will abort the SNMP Agent installation and return you to the Configuration page.

Figure 18. Installing the SNMP Agent

This Agreement and the licenses granted herein will be governed by and construed in accordance with the laws of the United States and the State of Delaware, without reference to its conflict of laws provisions. Customer agrees that all disputes and litigation regarding this Agreement and and the licenses granted herein will be subject to the exclusive jurisdiction of the courts of the State of California or of the Federal courts sitting therein.

All questions regarding the Agreement or the licenses granted herein should be directed to Contract Administration, Grass Valley Group, Inc., P.O. Box 59900, Nevada City, California 95959-7900.

\*070952001\*

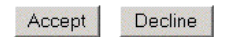

When the SNMP Agent is successfully installed, the Configuration page will contain the setup items shown in Figure 19.

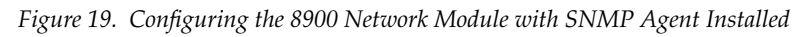

| Select Configuration<br><u>11 8900 NET</u><br>• <u>Status</u><br>• <u>Configuration</u><br>• <u>Network</u><br>• <u>Software Update</u> | Configuration<br>Model: 8900NET Description: Network Interface Module<br>Frame Location: QA Bay 9, Slot: 11<br>REBOOT<br>Net Card SNMP Trap Reports |   |                |               |        |                |  |  |
|----------------------------------------------------------------------------------------------------|----------------------------------------------------------------------------------------------------|---|----------------|---------------|--------|----------------|--|--|
|                                                                                                    | Net Card Status Hardware Switch                                                                                                    |   |                |               |        |                |  |  |
| Enable/disable SNMP                                                                                                    | - Enabled                                                                                                    |   | <b>v</b>       | <b>V</b>      |        |                |  |  |
|                                                                                                    | - Trap Severity                                                                                                    | A | larm           | Informational |        |                |  |  |
| Enable/disable SNMP<br>level of report severity                                                                                         | severity SNMP Trap Destinations                                                                                                    |   |                |               |        |                |  |  |
| Enter a destination<br>IP address and<br>Community Name for<br>up to five monitoring<br>SNMP stations                                   | IP Address                                                                                                    |   | Community Name |               | Status | Operation      |  |  |
|                                                                                                    | - 192.168.41.50                                                                                                    |   | public         |               | Active | Croato-Co      |  |  |
|                                                                                                    | 192.168.42.189                                                                                                    |   | public         |               | Active | Create-Wait    |  |  |
|                                                                                                    | 10.190.26.146                                                                                                    |   | DIIL           |               | Active | Not In Service |  |  |
|                                                                                                    | 10.190.26.145                                                                                                    |   | public         |               | Active |                |  |  |
| Activation control                                                                                                    | 10.16.6.4                                                                                                    |   | public         |               | Active | •              |  |  |
|                                                                                                    | Apply                                                                                                    |   |                |               |        |                |  |  |
| Activation status                                                                                                    | L                                                                                                    |   | 1              |               |        |                |  |  |

#### **SNMP Report Activation**

Each report destination has an activation control that can select one of the following modes of operation:

- **CREATE GO** creates a new report destination that becomes active after the next module reboot.
- **CREATE WAIT** creates a new report destination that remains out of service until the user selects active and then reboots the module.
- ACTIVE changes a NOT IN SERVICE report destination to active after the next module reboot.
- **NOT IN SERVICE** changes an active report destination to inactive after the next module reboot.
- **DELETE** removes the report destination entry. If the entry was active it remains active until the next module reboot.

**Note** Report destination status does not change until the 8900NET module is rebooted.

The status column to the left of the activation operation pull-down window provides one of the following status reports:

- **<BLANK>** No entry has been applied.
- **ACTIVE** All new status reports will be sent to this destination.
- **NOT IN SERVICE** The destination has a valid definition but the user has not activated it.
- **ACTIVE PENDING REBOOT –** This entry indicates the report destination will become active upon the next module reboot.
- **NOT IN SERVICE PENDING REBOOT** This entry indicates the report destination will become inactive upon the next module reboot.
- **NOT READY** The destination entry is invalid. The IP Address may not be properly defined or there is no IP Address or Community entry.

# Media Module Slot Configuration

Media module slots may be named to reflect specific functions for that slot or module within the facility. The assigned name is stored on the 8900NET module and travels with that module if it is moved to another frame. To assign a slot name you must access the specific slot's page and open the Slot Config menu for that slot. An example for the 8960DMX is shown in Figure 20.

| Select Slot Config $_{\overline{\mathcal{A}}}$                          |                                                                       |            |                     |             |                |  |
|-------------------------------------------------------------------------|-----------------------------------------------------------------------|------------|---------------------|-------------|----------------|--|
| 1 8920DMX                                                               | 🌒 Slot Config 🖾                                                       |            |                     |             |                |  |
| Audio Group                                                             | Model: 8920DMX Description: SDI/AES Demultiprexer 🛙                   |            |                     |             |                |  |
| Management /                                                            | Frame Location: Modular Lab - Bay 1 , Slot: 1                         |            |                     |             |                |  |
| Settings                                                                |                                                                       |            |                     |             |                |  |
| Slot Config /<br>Software Update                                        | v Locate Module                                                       |            |                     |             |                |  |
| Enable/disable module                                                   | U Flash ©∖<br>                                                        | Л          |                     |             |                |  |
| locator function                                                        |                                                                       |            |                     |             |                |  |
| Name the module slot $\diagdown$                                        | Slot Identification                                                   |            |                     |             |                |  |
| Identify the input signal <                                             | Name:                                                                 | 892        | ODMX                | Default     |                |  |
| Check box to restore —                                                  | Check box to restore Input Signal Name: not assigned Default          |            |                     |             |                |  |
| saved config when                                                       | Restore upon Install                                                  |            |                     |             |                |  |
| Learn module configuration                                              |                                                                       |            | Learn Module Config | 1           |                |  |
| to this slot                                                            |                                                                       |            |                     |             |                |  |
| Read-only status of 2000NET                                             | Hardware Switch Controls                                              |            |                     |             |                |  |
| module hardware settings<br>necessary for enabling<br>SNMP Trap Reports | Module Status Reporting Enabled Asynchronous Status Reporting Enabled |            |                     |             |                |  |
|                                                                         | Slot SNMP Trap Reports                                                |            |                     |             |                |  |
| Enable/disable specific<br>SNMP reports for the slot                    |                                                                       | Slot Fault | Module Removed      | Signal Loss | Reference Loss |  |
|                                                                         | Enabled                                                               |            |                     |             |                |  |
| Read-only severity level                                                | Trap Severity                                                         | Alarm      | Warning             | Warning     | Warning        |  |
| assigned to each event                                                  |                                                                       |            |                     |             |                |  |

Figure 20. Media Module Slot Configuration Page

### Locate Module

When enabled, the **Locate Module** function flashes the yellow COMM and CONF LEDs on the front of the module to locate in the frame.

### **Slot Identification**

You may identify the module by typing a specific name in the **Name** field. The assigned name is stored on the 8900NET module and travels with the 8900NET module if it is moved to another frame. Select **Default** to enter the factory default module name.

Assign a name to the input signal to the module in the Input Signal Name field.

The slot configuration for each media module is automatically saved periodically (once an hour) to the 8900NET module in that frame. You may also select the **Learn Module Config** button at any time to save the current configuration for this slot. The configuration is saved on the 8900NET module. If the 8900NET module is removed or powered down, the stored configurations are not saved.

When the **Restore upon Install** box has been checked, the current configuration saved to this slot is saved as slot memory. When the current module is removed and another module of the same type is installed, the configuration saved to the 8900NET module will be downloaded to the new module. The box must be checked before the current module with the saved configuration is removed.

#### **Hardware Switch Controls**

This section is a read-only status report of 8900NET module switch settings for Module Status Reporting and Asynchronous Status Reporting. These functions must be enabled for the following Slot SNMP Trap Reports to function.

#### **Slot SNMP Trap Reports**

This section is displayed only when the SNMP Agent software has been installed on the 8900NET module. Slot SNMP traps can be enabled only when the hardware switches for Module Fault reporting and Asynchronous Status reporting are in enabled on the 8900NET module (dipswitch S1 segment 7 and dipswitch S2 segment 1).

The enabled SNMP traps will be reported to any SNMP manager that is identified as an SNMP Report Destination in 8900NET configuration. Trap severity is read-only hard-coded information that is interpreted and responded to by the SNMP Manager software configuration.

## **Module ID and Network Parameters**

To view or change the module identity and currently assigned network addresses for the 8900NET module access the Network page illustrated in Figure 21.

**Note** Depending on the type of frame this module is installed in, this network configuration is saved on either the 8900NET module or on the frame backplane. Refer to *Network Configuration Storage* on page 22 for details.

| Figure 21. 8900NET Module Network Identification Page              |                                                                                                    |               |  |  |
|--------------------------------------------------------------------|----------------------------------------------------------------------------------------------------|---------------|--|--|
| Select Network —                                                   |                                                                                                    |               |  |  |
| <u>11 8900NET</u>                                                  | 🔍 Network 🖾                                                                                             |               |  |  |
| <ul> <li><u>Statys</u></li> <li><u>Conviguration</u></li> </ul>    | Model: 8900NET Description: Network Interface Module 👔 🛛 Frame Location: Modular Lab - Bay 1 , Slot: 11 |               |  |  |
| <ul> <li><u>Network</u></li> <li><u>Software Update</u></li> </ul> |                                                                                                    |               |  |  |
|                                                                    | Reboot the Net Card for any changes to take effect<br>REBOOT                                            |               |  |  |
|                                                                    |                                                                                                    |               |  |  |
|                                                                    |                                                                                                    |               |  |  |
| Frame machine address                                              | Network Parameters                                                                                      |               |  |  |
|                                                                    |                                                                                                    |               |  |  |
|                                                                    | IP Address:                                                                                             | 192.168.41.50 |  |  |
|                                                                    | SubNet Mask:                                                                                            | 255.255.248.0 |  |  |
|                                                                    |                                                                                                    |               |  |  |
|                                                                    | Gateway IP Address:                                                                                     | 192.168.40.1  |  |  |

After initial frame network addressing is done using the RS-232 port, subsequent address changes may be made using the menu shown above.

**Note** SubNet Mask and Gateway IP Address are required.

### **Rebooting the NET Module**

You can reboot the 8900NET module from the Network page by clicking the **Reboot** button. A **Reboot** button can also be found on the Configuration page.
#### **Updating Software**

The following procedure describes the software download process for the 8900NET module running version 3.2.0 and later. Software download procedures for media modules residing in the networked Gecko 8900 frame will vary according to release date and hardware version. Modules can use the following procedure or may require a special cable assembly as detailed in the Compatibility Matrix in the Appendix on page 65.

**Note** Updating the 8900NET from version 2.1 and earlier to version 3.2.0 or later must be done with an application available from Grass Valley. Software updating after version 3.2.0 can also be done using the NetConfig application if installed. Refer to the NetConfig manual for instructions.

#### **Overview**

The Modular Remote Monitoring and Control System is an extension of the Grass Valley Signal Management System (SMS) routing system and uses the same File Transfer Protocol (FTP) technique to download software.

**Note** This procedure assumes your Local FTP Server computer is a 32-bit Windows host running Win95, 98, NT or later.

If you do not have an FTP server, Grass Valley provides a free FTP server package that is easy to install and operate. This procedure assumes you will use the Xitami FTPD provided. If you already have an FTPD available, you can skip steps 3 through 5.

The software update process consists of the following steps:

- **1.** Acquire the software update files and, if needed, the FTP Server package.
- **2.** Place the module software update files into an FTPD modular directory.
- **3**. Extract the FTP Daemon (Xitami FTPD).
- **4**. Run the Xitami installation program.
- 5. Modify the FTPD configuration files to the Xitami directory.
- **6**. Start the FTPD.
- 7. Use the 8900 GUI to initiate software updates.
- **Note** When updating numerous Gecko 8900 modules, it is a good idea to dedicate one frame for the update process to avoid interrupting communication with active modules.
- 8. Verify the software update results.

#### **Software Update Procedure**

1. Acquire the software update files from Grass Valley (refer to Figure 22).

Software upgrade packages may be available on the Grass Valley web site. The free FTP server software is also available.

**a**. Connect to the Grass Valley modular software upgrade site using the following URL:

http://www.thomsongrassvalley.com/downloads/

Select **Modular Products** from the table. Files are located under **8900 Series Modules**. Here you will also find the free FTP server software.

**b**. Create a temporary download directory on your PC:

c:\temp\

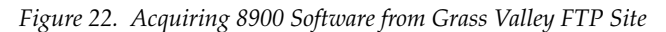

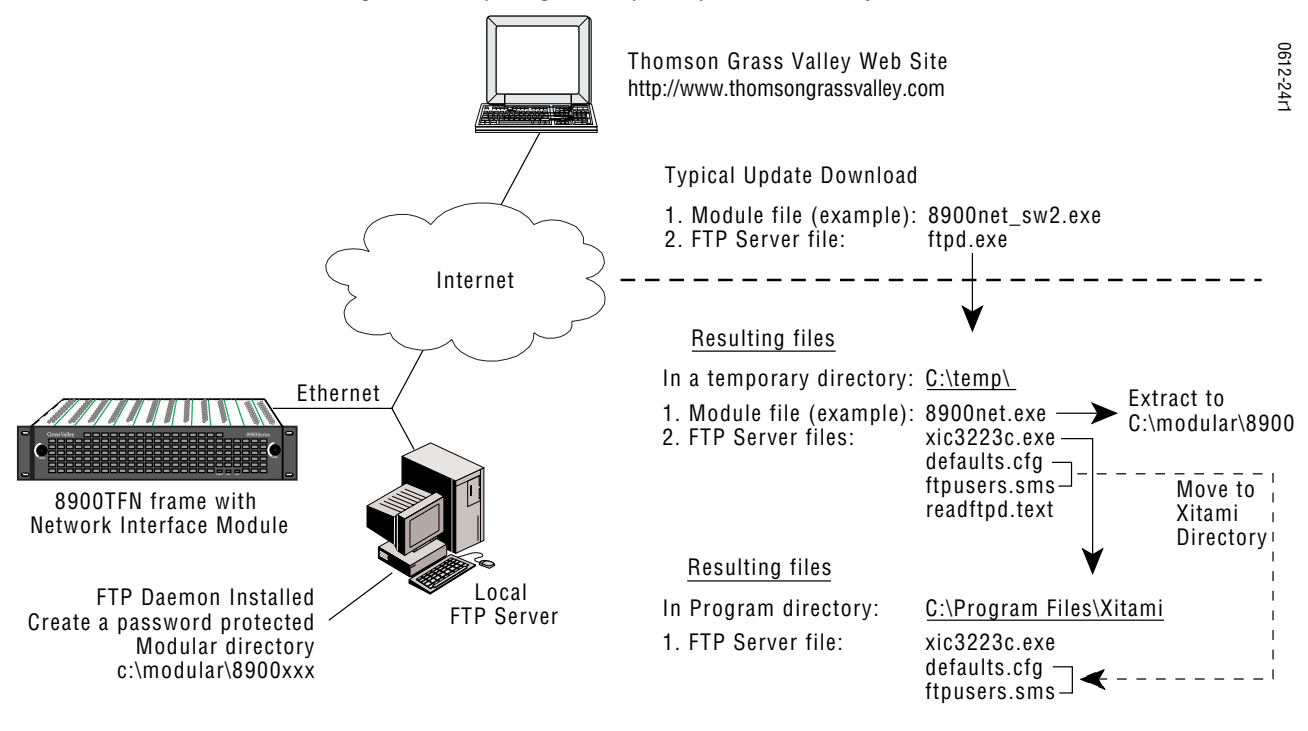

**c.** Using the web browser, select the desired files. Click to download the file. You are queried to either **OPEN** the file or **SAVE AS**. Select the **SAVE AS** option and set the path to the temporary directory on your computer.

This process will trigger the download of the file to your computer.

**Note** If you have access to an existing FTP Server's directory, the module update files can be downloaded directly into that directory.

**2.** Move or extract the module update files into an FTPD modular directory.

The module software update files must reside in a directory that the FTPD can access. The Grass Valley supplied FTPD is configured to access a directory designated:

#### \modular\8900

The new software for the 8900 module will be either a binary file (.bin extension) or a field update file (.fld extension). Binary files (.bin) are for the 8900NET module updates and field update files(.fld) are for the 8900 Series modules.

- a. Open Windows Explorer on the local server computer.
- **b.** If one does not already exist, create a directory on the C drive:
- c:\modular\8900
- **c.** Double-click the module software.exe file (in the temporary directory) and save it to the appropriate directory. The resulting file will be a .bin or .fld:

c:\modular\8900\8900net\_sw300a\_fw1.fld

- **Note** The file name shown indicates: 8900NET, software version 3.00, firmware version 1.0.
- **3**. Extract the FTPD (Xitami FTP Server) files.
- **Note** This section is for facilities that do not already have an FTP Daemon (FTPD), also known as a File Transfer Protocol (FTP) Server, installed on the Gecko 8900 frame's network. For those facilities that already have an FTPD or other FTP Service available in their network, go to step 6.

Grass Valley provides a free FTP server for those facilities that do not have a local FTP service. The FTP server package is the same Xitami Web Server-FTP package that is provided with the Grass Valley SMS router upgrade package. The version of the Xitami Web-FTP server distributed with module software upgrades is for a 32-bit Windows host.

The FTP Daemon in the temporary directory is a self-extracting file (ftpd.exe). To extract the files:

**a.** Open Windows Explorer and find the ftpd.exe file.

**b.** Double click on the .exe file and extract the files to the temporary directory.

These files will be extracted:

- xic3223c.exe the Xitami installation file,
- defaults.cfg an FTPD configuration file that has been modified specifically for Grass Valley software downloads, and
- ftpusers.sms the FTPD's admin file specifying user names and passwords network access to files in the ftp server directories.
- 4. Run the Xitami installation program.
  - **a.** Double Click on xic3223c.exe. You will see the Xitami Welcome (Figure 23).
  - **b.** Click on Next >.

Figure 23. Xitami Web Server Welcome

| Kitam | i Web Server I                    | nstallation 🔀                                                                                                    |
|-------|-----------------------------------|----------------------------------------------------------------------------------------------------|
| X     | itami                             | Welcome!                                                                                                    |
| W     | Vindows 3.x                       | Welcome to Xitami, the fast free webserver from iMatix<br>Corporation, for Windows and other operating systems. If Xitami<br>is currently running, please stop it now. |
|       | NT 3.51                           | Installing the 32 bits Console model, version 2.3c.                                                                                                    |
|       | NT 4.x<br>UNIX<br>OS/2<br>OpenVMS | Press the Next button to start the installation. You can press the<br>Cancel button at any time to quit without installing.                                            |
|       | Simply<br>faster                  |                                                                                                    |
|       |                                   |                                                                                                    |
|       |                                   |                                                                                                    |

- **c.** You will see Xitami Installation Notes.
- d. Click on Next >.

- **e.** You will see Select Destination Directory (Figure 24). Do not change the default settings.
- f. Click on Next >

Figure 24. Select Destination Directory

| Xitami Web Se                                       | erver Installatio | n                                   |                          | 2              | × |
|-----------------------------------------------------|-------------------|-------------------------------------|--------------------------|----------------|---|
| Xitala                                              |                   | Select Destin                       | ation Directo            | ry             |   |
| Windows 3<br>Windows 9<br>NT 3.51<br>NT 4.x<br>UNIX | F<br>3.x<br>95    | Please select the dire<br>hstalled. | ctory where the Xitami f | iles are to be |   |
| OS/2<br>OpenVM                                      | IS                | C:\Program Files\Xit                | ami                      | Browse         |   |
| Simply<br>faster                                    |                   |                                     |                          |                |   |
|                                                     |                   | < <u>B</u> ack                      | Next>                    | <u>C</u> ancel |   |

- **g.** You will see the Select Program Group screen (Figure 25). Do not change the default settings.
- **h.** Click on Next >.

| Figure 25. | Select Program Group |
|------------|----------------------|
| Figure 25. | Select Program Group |

| Xitami  | Web Server Installat   | lion                                                  | х |
|---------|------------------------|-------------------------------------------------------|---|
| Xi      |                        | Select Program Group                                  |   |
| Wi<br>W | ndows 3.x<br>indows 95 | icons to:                                             | _ |
|         | NT 4 v                 | Internet Tools                                        |   |
|         | UNIX                   | Accessories                                           |   |
|         | OS/2                   | Startup<br>Internet Explorer                          |   |
| 0       | DpenVMS                | Netscape Navigator 3.01                               |   |
|         | Simply<br>faster       | Real<br>Borland C++Builder 3<br>HiJaak PRO<br>Startup |   |
|         |                        | Administrative Tools (Common)                         |   |
|         |                        | A Back Next Cancel                                    |   |
|         |                        |                                                       |   |

- i. You will see the Automatic Startup Query screen (Figure 26). Select No.
- j. Click on Next >.

Figure 26. Automatic Startup Query

| Xitami Web Server                                      | Installation 🛛                                                                                                    |
|--------------------------------------------------------|----------------------------------------------------------------------------------------------------|
| Xitami                                                 | Start Xitami automatically?                                                                                                    |
| Windows 3.x<br>Windows 95<br>NT 3.51<br>NT 4.x<br>UNIX | You can choose to start Xitami automatically whenever Windows<br>boots. After installation, you can switch this off and on by editing<br>C:\Program Files\Xitami\Service.bat |
| OS/2<br>OpenVMS                                        | C ⊻es, start Xitami automatically                                                                                                    |
| Simply<br>faster                                       | $\odot$ No. I'll start it when I need it $\fbox{\c}$                                                                                                    |
|                                                        | < <u>B</u> ack <u>N</u> ext> <u>C</u> ancel                                                                                                    |

- **k.** You will see the Administration Password screen (Figure 27). Do not enter anything in these fields.
- I. Click on Next >.

Figure 27. FTPD Server Administration Password

| Xit | Kitami Web Server Installation 🛛 🛛 💌    |                                                                                                    |   |  |  |
|-----|-----------------------------------------|----------------------------------------------------------------------------------------------------|---|--|--|
|     | Xitemi                                  | Choose Admin Password                                                                                                    |   |  |  |
|     | Windows 3.x                             | Xitami includes full browser-based administration that lets you<br>configure, stop, and restart the server from anywhere on the<br>network.                                                                                                    |   |  |  |
|     | Windows 95<br>NT 3.51<br>NT 4.x<br>UNIX | For reasons of safety, please choose a user id and password.<br>Xitami will ask for this information when you (or anyone) tries to<br>access the browser-based administration. After installation you<br>can change this password by editing 'defaults.aut'. |   |  |  |
|     | OS/2<br>OpenVMS                         | Leave the user name and password empty to disable the browser-based administration.                                                                                                    |   |  |  |
|     | faster                                  | User name:                                                                                                    |   |  |  |
|     |                                         | Password:                                                                                                    | 1 |  |  |
|     |                                         |                                                                                                    |   |  |  |

- **m.** You will see the Choose Server Profile screen (Figure 28). Select Tiny never block another task.
- n. Click on Next >.

Figure 28. Choose Server Profile

| Xitami | Kitami Web Server Installation 🛛 🛛 🗙                                      |                                                                                                    |  |  |  |
|--------|---------------------------------------------------------------------------|----------------------------------------------------------------------------------------------------|--|--|--|
| Xi     | tami                                                                      | <i>Choose Server Profile</i><br>You can choose the kind of performance you'd like:                                 |  |  |  |
| Wi     | /indows 3.x<br>/indows 95<br>NT 3.51<br>NT 4.x<br>UNIX<br>OS/2<br>OpenVMS | Normal - if you run several servers     Tiny - never block another task     Turbol - for the very best performance |  |  |  |
|        | Simply<br>faster                                                          | This option can be changed after installation from the browser-based control panel.                                |  |  |  |
|        |                                                                           | < <u>B</u> ack <u>N</u> ext > <u>C</u> ancel                                                                       |  |  |  |

**0.** You will see the Ready To Install screen. Click on **Next** >.

An installation meter box will appear, and upon completion, you will see the Installation Complete! screen.

**p.** Click on **Finish**.

An Icon (see Figure 29) will have been created in the Program Group window that was selected in Step g (see Figure 24 on page 41).

Figure 29. FTPD Icon in Program Group Window

|        |          |                      |    | Accessories<br>Borland C++Builder 3<br>HiJaak PRO<br>Internet Explorer<br>Netscape Navigator 3.01<br>Real<br>Startup<br>Command Prompt<br>Windows NT Explorer<br>Administrative Tools (Common)<br>Adobe Acrobat | * * * * * * * * * * | <ul> <li>Microsoft Excel</li> <li>Microsoft Outlook</li> <li>Microsoft Outlook Newsreader</li> <li>Microsoft Photo Editor</li> <li>Microsoft PowerPoint</li> <li>Microsoft Word</li> <li>Visio Technical</li> </ul> |  |
|--------|----------|----------------------|----|----------------------------------------------------------------------------------------------------|---------------------|----------------------------------------------------------------------------------------------------|--|
|        | 2011     |                      |    | ) ClearCase<br>) ClearCase Administration<br>) Codewright<br>) Exceed                                                                                                    | • • •               |                                                                                                    |  |
|        | 32       | CodeWright           |    | Internet Tools                                                                                                    | ۰                   | 📕 Xitami Web Server - 32 bits Console                                                                                                    |  |
|        |          | Netscape SmartUpdate | i. | ) Keil DK51<br>) Map Editor                                                                                                    | )<br>)              | <u>A</u>                                                                                                    |  |
|        |          | New Office Document  | Ģ  | MGA NT PowerDesk                                                                                                    | •                   |                                                                                                    |  |
|        |          | Open Office Document |    | ) Microsoft Reference<br>) Netscape Communicator                                                                                                    | *<br>*              |                                                                                                    |  |
|        |          | <u>P</u> rograms     |    | Netscape Communicator Professional Edition                                                                                                    | *<br>*              |                                                                                                    |  |
| UO     |          | <u>D</u> ocuments    | 1  | Network Monitor                                                                                                    |                     |                                                                                                    |  |
| kstat  | <b>.</b> | <u>S</u> ettings     | •  | ) Pem Editor<br>) Pkware                                                                                                    | +<br>+              |                                                                                                    |  |
| Vor    |          | <u>F</u> ind         | •  | Procomm Plus                                                                                                    | •                   |                                                                                                    |  |
| s NT V | 2        | Help                 |    | ) Startup<br>I Tornado                                                                                                    | )<br>}              |                                                                                                    |  |
| ð      | 2        | <u>R</u> un          |    | Visio Drawing                                                                                                    | ×                   |                                                                                                    |  |
| Vind   |          | Shut Down            |    | visionICE Software V7.0                                                                                                    | ۲                   |                                                                                                    |  |

**5.** Move the FTP Daemon Start-up Configuration Files.

The FTP Daemon has now been installed and requires configuration files be placed in the Xitami directory.

- a. Open Windows Explorer.
- **b.** From the Explorer window, return to the FTPD directory and move the extracted defaults.cfg and ftpusers.sms files to the directory at:

c:\Program Files\Xitami

The defaults.cfg and the ftpusers.sms files contain default configuration instructions that the FTPD application reads at start-up. **6.** Edit the ftpusers.sms file adding the user name information illustrated at the bottom of Figure 30.

Figure 30. User Name and Password File ftpuser.sms

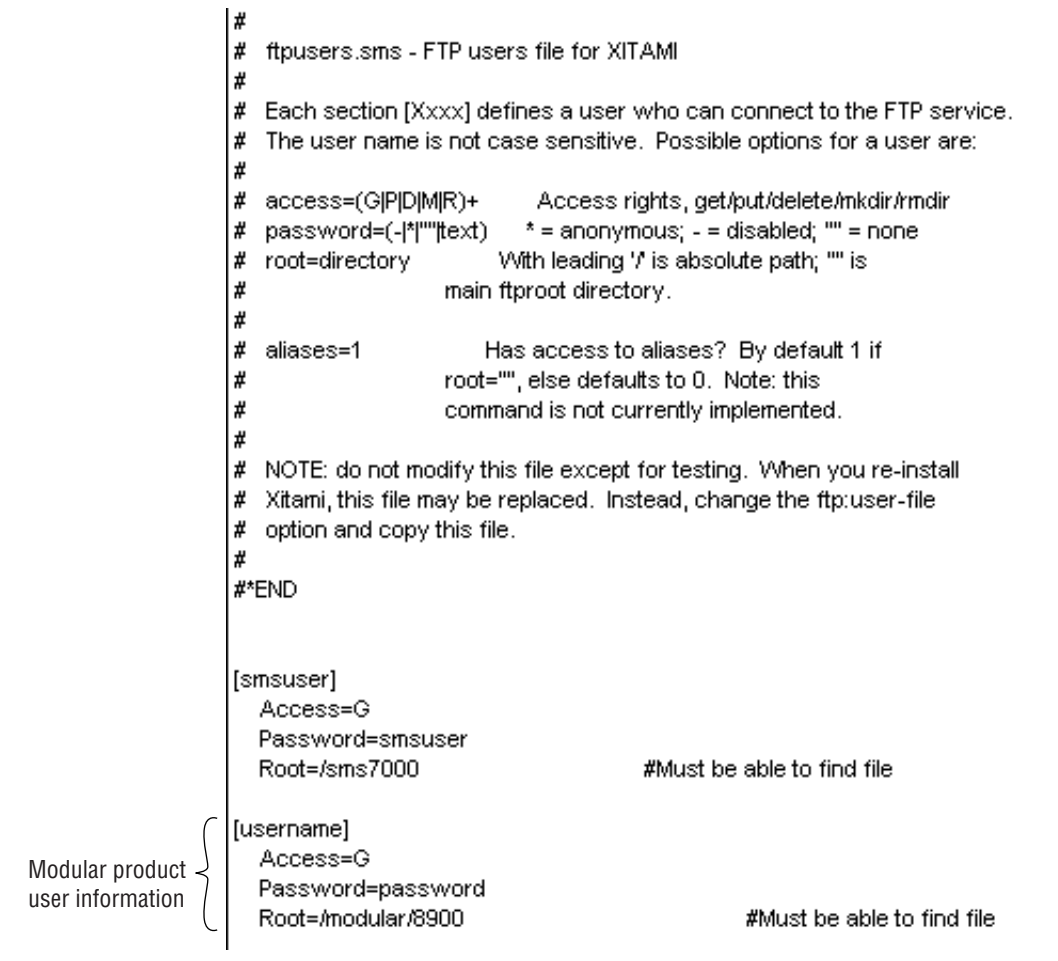

- **Note** The FTPD configuration files themselves should be installed in a password protected directory.
- **7.** Start the FTPD.

If the Xitami Web Server (FTPD) is not already running, start it.

- **a.** Click on the Start popup window on the PC.
- **b.** Select Programs, then Internet Tools, and click on Xitami Web Server 32 bit console (Figure 29 on page 46).

The Xitami Console will open as a DOS window. There will be a log of events, at least one of which will indicate it is accepting connections (see Figure 31).

Figure 31. Typical FTPD Console Screen

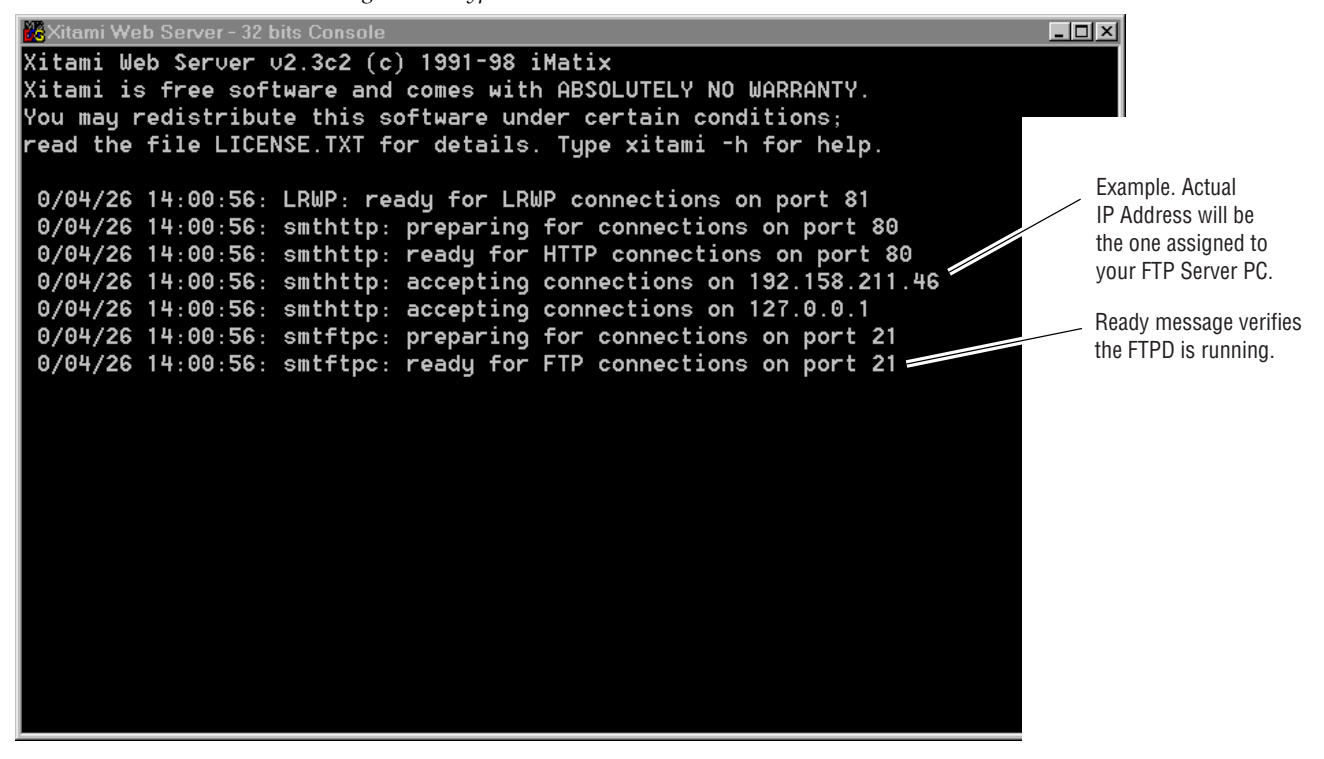

The IP Address line should actually indicate the IP Address of the PC you are using for the FTP server. This is the IP Address that will be used to initiate the software update.

The line that verifies that the FTPD is running reads:

ready for FTP connections on port 21

- **8.** With the FTPD running, use the 8900 GUI to initiate software updates. Use the web-browser to:
  - Access the appropriate Software Update page for a given module,
  - Enter the required data into the HTML Form on that page, and
  - Submit the form.

The 8900 frame uses the data in the form to contact the FTPD on the server, download the update file, and reprogram the targeted module.

- **Note** Prior to attempting update of software, refer to the target module's manual and confirm that the Remote/Local Only jumper is in the Remote position.
- **Note** To monitor the progress of the download, use the serial port connection (see Figure 32) with a computer running a terminal emulation application

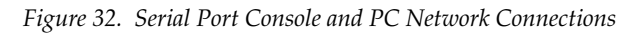

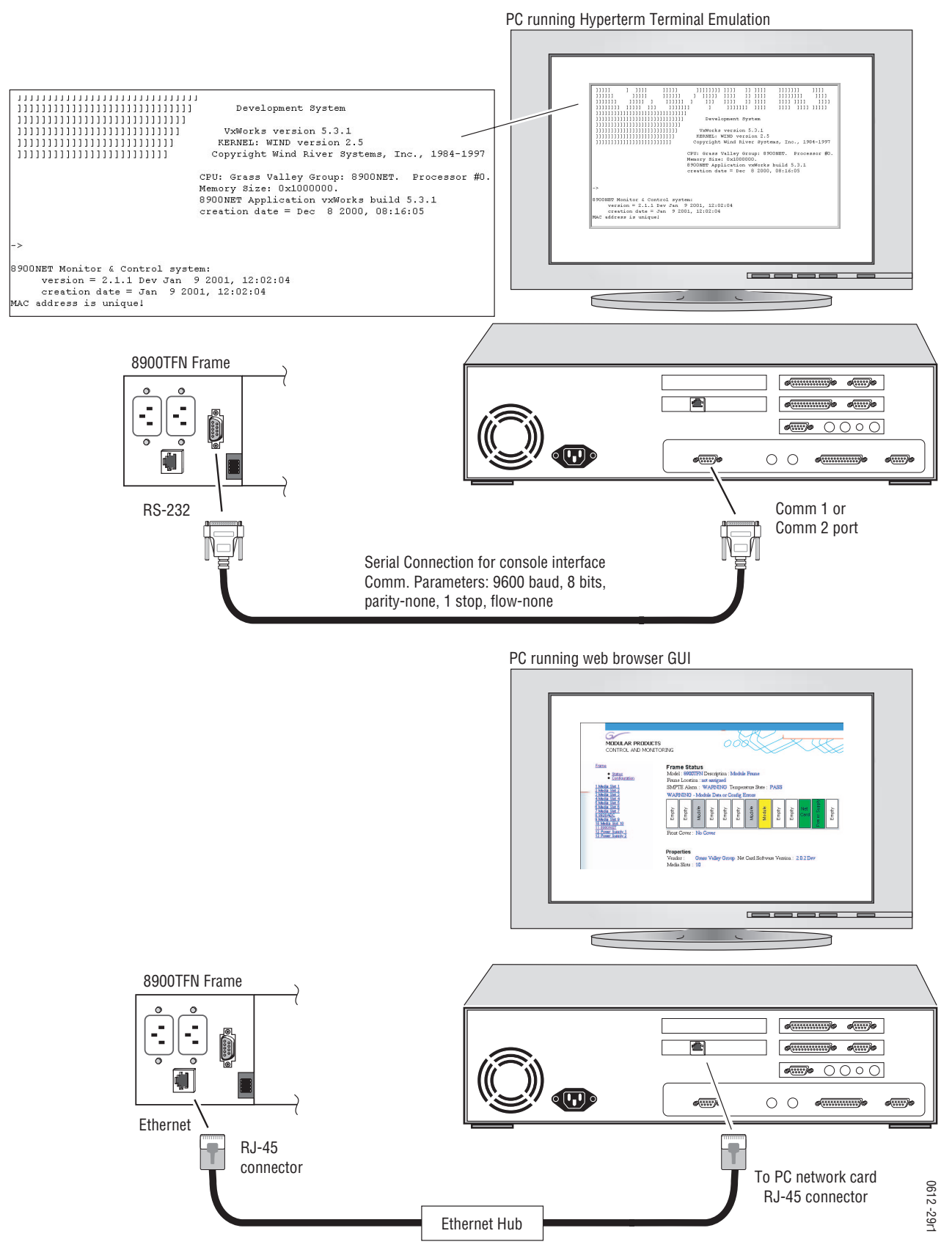

8900NET Instruction Manual

- **a.** Open a web browser on a PC that is connected over the network to the Gecko 8900 frame.
- **b.** Enter the URL of the frame where the module to be updated resides. The frame's main status page will appear.
- **c.** Click on the module's link and then click on Software Update (the 8900NET module link is shown in Figure 33).

The module's Software Update page will appear. This form is the same for all 8900 modules that support network software update.

**Note** Earlier 8900NET versions differ in the layout and number of entry fields. Non-essential fields have been removed in the later release.

If the module does not support network software update, the page will be blank except for the header and status information.

Figure 33. 8900NET Module Software Update Page

| Select Software Update —                                                                                                |                                                                                                    |                         |                         |  |  |
|----------------------------------------------------------------------------------------------------|----------------------------------------------------------------------------------------------------|-------------------------|-------------------------|--|--|
| 11 8900NET                                                                                                    | 🌑 Software Update 🖾                                                                                                    |                         |                         |  |  |
| <ul> <li><u>Status</u></li> <li><u>Configuration</u></li> <li><u>Network</u></li> <li><u>Software Update</u></li> </ul> | Model: 8900NET Description: Network Interface Module<br>Frame Location: Modular Lab - Bay 1, Slot: 11<br>Software Version: 3.0.0 |                         |                         |  |  |
|                                                                                                    | Enter FTP Server IP, U                                                                                                    | Jsername, Password      | and File to Initiate    |  |  |
|                                                                                                    |                                                                                                    | selection               | current setting         |  |  |
|                                                                                                    | FTP Server Address:                                                                                                    | 192.158.211.31          | 192.158.211.31          |  |  |
|                                                                                                    | File Path:                                                                                                    | /proj/modular/8900/Flds | /proj/modular/8900/Flds |  |  |
|                                                                                                    | FTP UserName:                                                                                                    | Moduser                 | Moduser                 |  |  |
|                                                                                                    | FTP Password:                                                                                                    |                         |                         |  |  |
|                                                                                                    |                                                                                                    | Apply                   |                         |  |  |

- **d.** In the FTP Server Address field, enter the IP Address of the PC that has the FTPD installed and running.
- **e.** You can enter the Host Name of the PC that has the FTPD running into the FTP Server Name field. This is an optional step and can be omitted.
- f. Click on **Apply** to set the FTP Address.

The web page will refresh and the new FTP address should be displayed as the Current Settings.

g. In the File Path field, enter the file name of the software update file.

**h.** Submit the form and start the update process by entering the user name and password and clicking on **Apply**.

After you click on **Apply**, the web page will display a Progress Monitor. Wait a few seconds for the Progress Monitor to begin.

i. If the file entered in the file path is invalid or the file cannot be found, a **File Not Found** message will appear in the Progress Monitor Results line (Figure 34). Select the Software Download link or the **Refresh** button to refresh the page to return to the download page and re-enter the file name.

Figure 34. 8900NET Software Download Progress Monitor

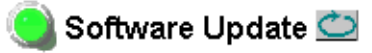

Model: 8900NET Description: Network Interface Module Frame Location: QA Bay 9, Slot: 11 Software Version: 3.0.0

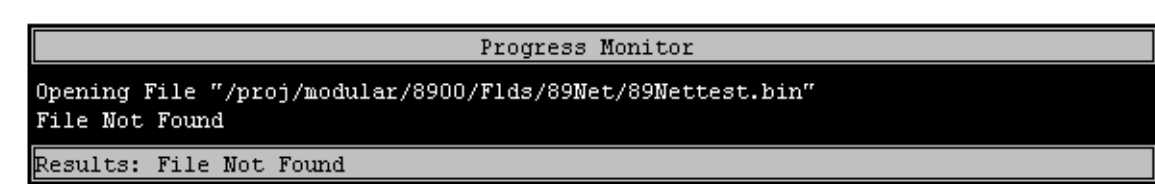

**j.** If the login password is incorrect, the Progress Monitor will report with a **Login Incorrect** message as shown in Figure 35. Select the Software Download link or refresh the page to return to the download page and re-enter the correct login.

Figure 35. Login Incorrect

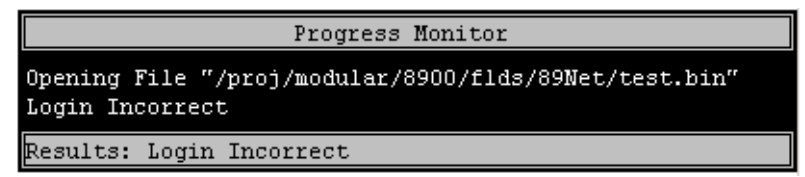

- **k.** Once the download has started and there are no error messages, wait for the Success screen to appear, then click on Software Update or the refresh button again to refresh the page.
- **Note** Do not click anywhere on the web page while the download is in progress unless you receive a File Not Found or Login Incorrect Results message.

Once the download is successful, the Progress Monitor will report a Success message similar to Figure 36.

Figure 36. 8900NET Software Update Failure Notice

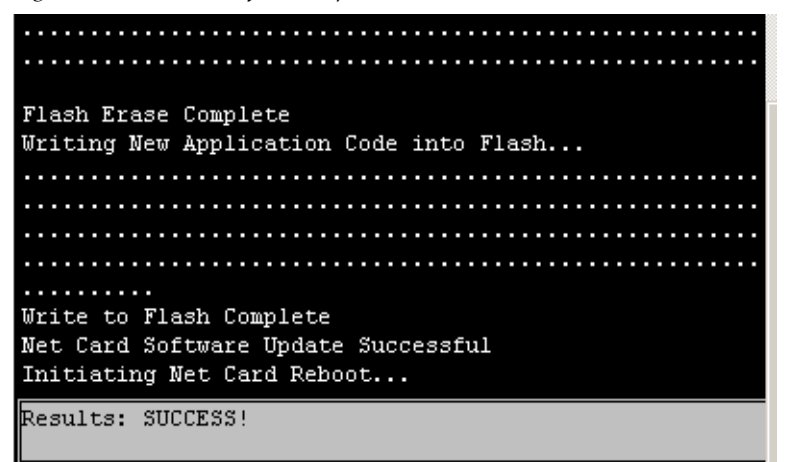

**9.** Verify the software update results by checking the Installed Software Version in Properties portion of the 8900NET Status web page.

The software and firmware (if applicable) numbers should match that indicated in the .bin or .fld file name (see Step 2 of this procedure for file names and version numbers).

#### **Update Processing Details**

Upon receipt of a software update form from a module, the 8900NET module will contact the FTP Server, requesting the specified path. The 8900NET will send the user name and password to FTP server to gain access to the file.

Once the file has been successfully FTP'd from the FTP Server, the 8900NET will begin the module software compatibility check and upgrade process.

The module software compatibility check uses compatibility information included in the Field Update File to ensure that the new software was intended for this module. In the event that there is a mismatch, the 8900NET will abort the upgrade.

If compatibility is okay, the download is performed and the subject module is rebooted.

# **Specifications**

#### Table 5. 8900NET Specifications

| Parameter                 | Value                                          |
|---------------------------|------------------------------------------------|
| Recommended Software      |                                                |
| Web browser               | Netscape 4.x or Internet Explorer 4.x or later |
| PC operating system       | Windows 95/98 or later                         |
| Terminal emulation        | Hyperterminal                                  |
| Environmental             |                                                |
| Frame temperature range   | 0 to 45° C                                     |
| Operating humidity range  | 0 to 90% non-condensing                        |
| Non-operating temperature | 0 to 45° C                                     |
| Mechanical                |                                                |
| Frame type                | 8900 Series                                    |
| RS-232 connector          | DB-9 Female                                    |
| Ethernet connector        | RJ-45                                          |
| Frame alarm connector     | DB-9 Female or BNC (depending on frame model)  |
| Power Requirements        |                                                |
| Supply voltage            | +12 V, -12 V                                   |
| Power consumption         | < 6 W                                          |

# Service

The 8900NET modules make extensive use of surface-mount technology and programmed parts to achieve compact size and adherence to demanding technical specifications. Circuit modules should not be serviced in the field.

If your module is not operating correctly, proceed as follows:

- Check frame and module power and signal present LEDs.
- Check network connections at the frame and network routing devices.
- Verify that all ethernet devices have a unique MAC and IP Address/ Domain Name.
- Reboot the 8900NET module (see *Rebooting the NET Module* on page 36).

Refer to Figure 10 on page 16 for the location of PWR LED and Table 1 on page 17 for proper LED indications.

If the module is still not operating correctly, replace it with a known good spare and return the faulty module to a designated Grass Valley repair depot. Call your Grass Valley representative for depot location.

Refer to *Contacting Grass Valley* at the front of this document for the Grass Valley Customer Service Information number.

#### **Troubleshooting GUI Operation**

The following is a list of possible 8900NET GUI and network problems and logical steps for troubleshooting them.

#### Cannot Open Any of the Frame's Web Pages

- **1.** Check power to the frame.
  - **a.** Is at least one of the power supplies operating?
  - **b.** Is the 8900NET module's PWR LED on?
- 2. Check that the frame is physically connected to the network.
  - **a**. Is a cable plugged into the RJ45 connector of the frame?
  - **b.** Is that cable also connected to a 10Base-T Ethernet hub?
  - **c.** Does the 8900NET module's ETHER LED indicate network activity?
  - **d.** Does the Ethernet hub have any indication that a link is established to the frame?

3. Is the correct IP Address/URL being used to address the frame?

If a Domain Name is being used to address the frame, try to connect using the frame IP Address instead.

The Domain Name may not be properly assigned in the local Domain Name Server or in the workstation's host file.

The Domain Name Server may not be available to the workstation. Check that the 8900NET module has been properly configured.

- **a.** Is the correct IP Address or URL being addressed in the web browser?
- **b.** Was the 8900NET module configured over the serial connection with the **SETUP** command?
- **c.** Has the 8900NET module been assigned the correct IP Address in **SETUP** (re-run setup over the serial connection)?
- **d.** Is the workstation in the same subnet as the frame? If not:

Has the 8900NET module been assigned the correct Default Routing Address?

Has the 8900NET module been assigned the correct Subnet Mask?

- **e.** Has the 8900NET module been rebooted since new IP Address, Default Routing, or Subnet Mask were assigned or changed?
- **4.** Check if the frame web pages can be opened from a different workstation on the network.
- 5. Is the subject workstation physically connected to the network?
- **6**. Check that the workstation and browser have been properly configured.
  - a. Can the frame be opened from a different workstation?
  - **b.** Has the workstation been assigned a proper IP Address?
  - **c.** Has the workstation been assigned a Gateway Address?
  - **d.** Is the browser configured to connect to the correct port?

Is it attempting to connect through a modem when it should be connecting through a network interface module?

Some laptop have two separate network ports, one for stand-alone operation, and the other for operation with a docking station. Is the correct port being used?

- **7.** Check that network traffic can be routed between the workstation and the frame.
  - **a**. If the workstation supports a network ping, ping the frame. For example, using Windows NT:

Open a command prompt (DOS window)

In the DOS window, enter:

#### C:\> PING FRAME'S IP ADDRESS

The results will indicate if the ping reached the frame.

**b.** If the workstation does not support a network ping, ping the workstation for the frame serial interface:

In the frame serial command window, enter:

#### ->PING "WORKSTATION'S IP ADDRESS"

The workstation's IP address must be inside the double quotes. The results will indicate if the ping reached the workstation.

**c.** If the network ping failed, there may be a network problem between the frame and the workstation. To ensure it is not the frame, check the frame with a point-to-point connection:

Using a crossover Ethernet cable, connect the frame directly to a workstation. The workstation should be assigned an IP Address on the same Subnet as the frame. Attempt to load the frame's web page from a Browser on this workstation.

- **8.** If the point-to-point connection attempt fails call Customer Service. If the point-to-point connection attempt succeeds, the problem is somewhere in the network between the original workstation and the frame.
  - **a.** Check the connectivity to the frame from different locations in the network to attempt to isolate physical disconnect problems.
  - **b.** Check the connectivity to the frame from inside and outside the frame's subnet to isolate IP Gateway routing problems.

c. Check for possible Ethernet MAC Address collisions.

If the Frame ID Memory chip installed on the rear of the frame is missing or has failed, the frame adopts the default Ethernet MAC Address.

If more than one frame in the Network adopts the default Ethernet MAC Address, there could be address resolution problems. Upon power up the frame will indicate in the serial port console window, either:

#### "MAC ADDRESS IS UNIQUE!" – THE FRAME HAS SUCCESSFULLY RETRIEVED A UNIQUE ETHERNET MAC ADDRESS FROM THE FRAME ID MEMORY CHIP

or

#### "MAC ADDRESS IS DEFAULT!" - THE FRAME IS USING THE DEFAULT ETHERNET MAC ADDRESS. THE FRAME ID MEMORY CHIP IS MISSING OR HAS FAILED. CALL GRASS VALLEY GROUP CUSTOMER SERVICE

#### **Cannot modify parameters on Web Page**

1. Check if parameters can be set for other modules.

If so, the module may be in a remote lockout state.

- **a.** Check if the LOC/REM LOCAL jumper on the module is set for local control only. (Refer to that specific module's manual for help.)
- **b.** In version 2.0 and later of the 8900NET module software, the web pages for a module in the remote lockout state will indicate that module remote control is disabled and the module's controls on the web pages will be in read-only mode.

If other modules are not controllable, the entire frame may be in a remote lockout state. In this state, software updates to the modules and the 8900NET module are also locked out.

**c.** Check The 8900NET module's status page if the frame remote control is disabled.

If so, flip Switch 3 on the S2 DIP switch block (FRAME CNTRL) to the enabled setting.

- **2.** If it is only a specific parameter that is read-only, the module may be in a mode assigning read-only operation to that parameter. Refer to the module's instruction manual.
- **3.** If only the 8900NET module is read-only, the 8900NET module may be in remote lockout mode.
  - **a.** Check the 8900NET module's status page to see if the **NET CARD REMOTE CONTROL** status is disabled.
  - **b.** If so, flip Switch 8 on the S1 DIP switch block (NM CNTRL) to the enabled setting.

#### **Cannot Connect to the Frame From a VTECS1 VideoFrame Control Panel**

- 1. Check that the frame is powered and configured with a 8900NET module on the network.
- **2.** Check that the 8900NET module in the frame is loaded with software version 2 or later.

Version 1 software does not support the control panel connection.

- **3.** Check that the control panel has been properly configured with IP Address, Gateway IP Address, and Subnet Mask. (Refer to the control panel's help feature or instruction manual.)
- **4.** Check that the frame's correct IP Address has been configured in the control panel's frame address.
- **5.** Check that the control panel is physically connected to the network.
  - **a.** Check that the control panel is connected to a port on an Ethernet hub.
  - **b.** Check if the L LED (L for link) on the back of the control panel is on.

If the LED indicates no link (off), try a different hub port connection.

If the LED still indicates no link, change the cable.

If the LED still indicates no link, contact VideoFrame.

- **6.** Check that the frame is addressable by the control panel.
  - **a.** Check if the T LED (T for transmit) on the back of the control panel flashes upon the attempt to connect to the frame.

If T does not flash, contact VideoFrame.

**b.** Check if the R LED (R for receive) on the back of the control panel flashes upon the attempt to connect to the frame.

If R does not flash, there may be a problem in the network path between the frame and the control panel.

- 7. Check that the frame is addressable on the network from a Web browser, refer to the steps on page 54.
  - **a.** Attempt to connect to a different frame.

If successful the problem may be with the original frame or the path between the control panel and the original frame.

**b.** Check from a workstation connected to the same Ethernet hub as the control panel. If unsuccessful, there may be a problem with the network path between the frame and this hub.

#### Event Messages From the Frame Are Not Being Displayed by NetCentral or Another SNMP Manager Application

- 1. Check that the frame is powered on and configured with an 8900NET module on the Network.
- **2.** Check that the 8900NET module in the frame is loaded with software version 2.1 or later.

Earlier versions of software do not support SNMP.

**3**. Check that the SNMP Agent has been installed and configured on the 8900NET module.

View the 8900NET module **CONFIGURATION** page and note the event configuration parameters, the **NET CARD EVENT REPORTS** form and **REPORT DESTINATIONS** table.

If these are not visible, install the SNMP Agent per the instructions in the manual.

- **4.** Check that the IP Address and Community Name for the SNMP Manager has been assigned in the **REPORT DESTINATIONS** table and is Active.
  - If there is no entry for the SNMP Manager in the Table, the SNMP manager's IP Address and Community name must be entered (see *Network Module Configuration for SNMP* on page 30).
  - If the entry for the SNMP Manager is incorrect, it must be corrected, activated, and the 8900NET module must be rebooted.
  - If the entry has been entered and the Status of the entry is reported **NOT IN SERVICE**, the Active operation for that entry must be selected, applied and the 8900NET module must be rebooted.
  - If the entry has been entered and the Status of the entry is **NOT READY**, the entry must be corrected, activated and the 8900NET module must be rebooted.
  - If the entry has been entered and the Status of the entry is **ACTIVE PENDING REBOOT**, the 8900NET module must be rebooted.

- **5.** Check that the particular event has been enabled in the frame.
  - For all events, check that the STATUS switch (Switch 1) on the S2 DIP switch block of the 8900NET module is Enabled.
  - For Module Failure-Fixed events:

Check that the MODULE switch (Switch 5) on the S1 DIP switch block of the 8900NET module is Enabled, and

Check that the **SLOT STATUS REPORTING** parameter on the slot's **SLOT CONFIG** page is Enabled.

• For Power Supply Failure-Fixed events:

Check that the PS1 or PS2 switch (Switch 1 or 2) on the S1 DIP switch block of the 8900NET module is Enabled, and

Check that the **POWER SUPPLY STATUS REPORTING** parameter on the power supply's **CONFIGURATION** page is Enabled.

- For 8900NET module Failure-Fixed events, check that the NET CARD STATUS REPORTING parameter on the 8900NET module's CONFIGURA-TION page is Enabled.
- For Hardware Switch change events, check that the HARDWARE SWITCH REPORTING parameter on the 8900NET module's CONFIGURA-TION page is Enabled.
- For Frame Bus Failure-Fixed events:

Check that the FRAME BUS switch (Switch 6) on the S1 DIP switch block of the 8900NET module is Enabled, and

Check that the **FRAME BUS STATUS REPORTING** parameter on the frame's **CONFIGURATION** page is Enabled.

- For Front Cover Removed -Installed events, check that the **COVER STATUS REPORTING** parameter on the frame's **CONFIGURATION** page is Enabled.
- For Frame Bus Failure-Fixed events:

Check that the FRAME BUS switch (Switch 6) on the S1 DIP switch block of the 8900NET module is Enabled, and

Check that the **FRAME BUS STATUS REPORTING** parameter on the frame's **CONFIGURATION** page is Enabled.

• For Cooling Fan Failure-Fixed events:

Check that the FAN switch (Switch 4) on the S1 DIP switch block of the 8900NET module is Enabled, and

Check that the **FAN STATUS REPORTING** parameter on the frame's **CON-FIGURATION** page is Enabled.

For Module Health Failure-Fixed events,

Check that the MODULE switch (Switch 5) on the S1 DIP switch

block of the 8900NET module is Enabled, and

Check that the **MODULE HEALTH REPORTING** parameter on the frame's **CONFIGURATION** page is Enabled.

• Check that the SNMP Manager is properly configured to receive the Event Messages.

Check that the SNMP Manager has been assigned the same community name as in the frame's configuration.

**6.** Check the network connectivity between the SNMP Manager and the frame as described in the steps on page 54.

# **Functional Description**

Refer to the block diagram in Figure 37 while reading the following functional description.

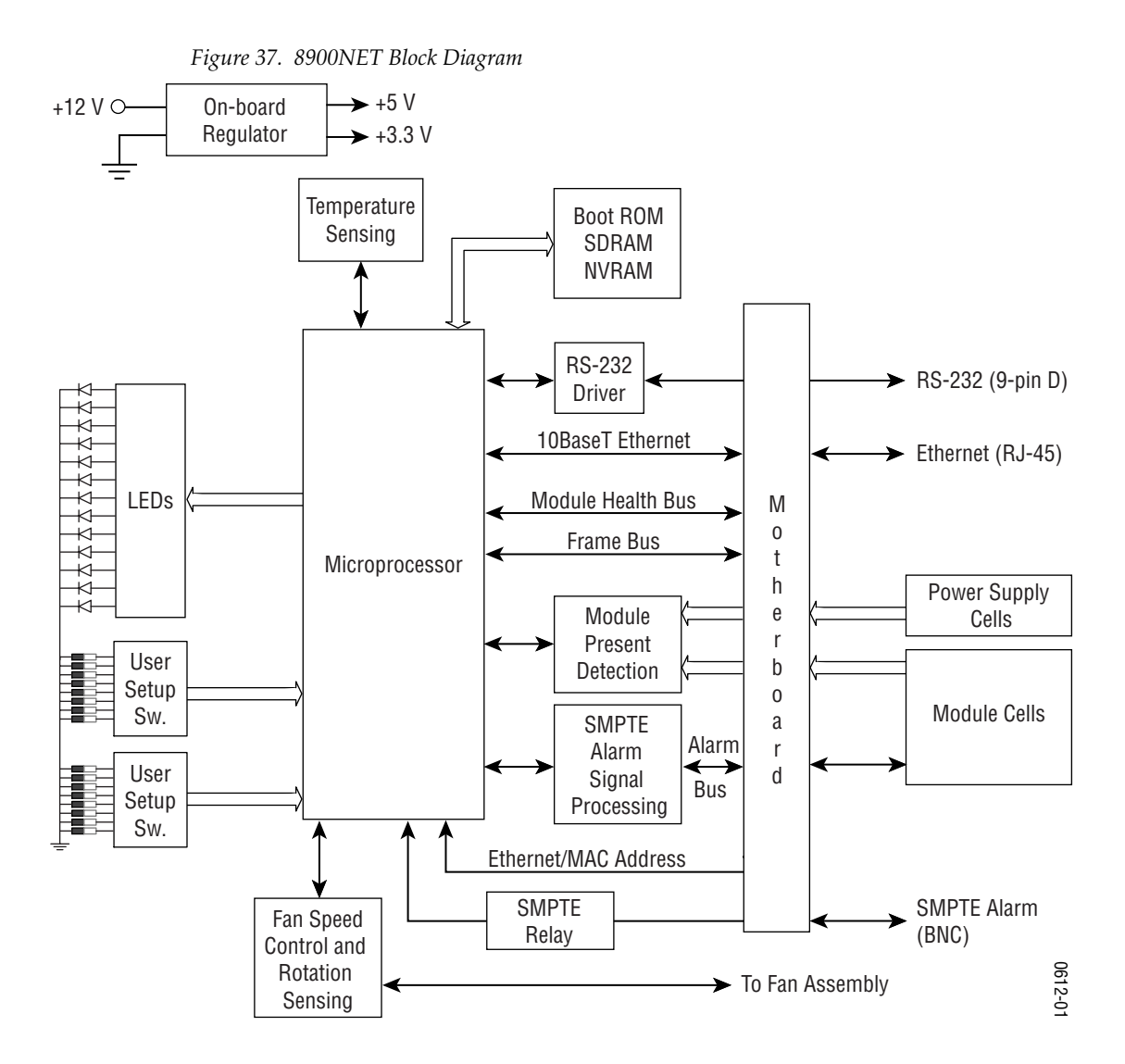

## **Temperature Sensing**

Two temperature sensors on the module report to the microprocessor when they detect:

- External ambient temperature above 50° C, or
- Internal frame temperature above 70° C.

The microprocessor will then report a temperature fault.

#### **ROM and RAM**

Software updates can be made to the 8900NET ROM through the Webbased interface. Non-volatile RAM is provided to store key setup values when power is cycled.

#### **Ethernet Port**

The 10Base-T Ethernet port provides configuration and monitoring access to the frame, frame modules and the 8900NET module using a Web browser.

## **RS-232 Serial Port**

The RS-232 port is used to initialize the module with critical network parameters including a static assigned IP Address. Ethernet MAC address is stored on a serial EPROM on the frame. (The frame needs both MAC and IP Addresses.)

#### **Module Health Bus**

The Module Health bus connects all the audio/video module cells to the microprocessor. It is used to report module faults or data errors.

#### **Frame Bus**

The Frame Bus provides serial communication to each of the audio/video modules for remote configuration and monitoring over a network.

## **Module Present Detection**

Module Present lines from cells 1 through 10 and Present/Health lines from cells 12 and 13 are monitored by the microprocessor using the Module Present Detection circuitry. For cells 1 through 10, this circuit reports to the processor whether a module is present and if it supports frame bus communications (control and monitoring). For cells 12 and 13, this circuit reports if the power supply is present and if it is working properly.

## **Fan Speed Control and Monitor**

The fan speed circuit controls the speed of the fans based upon the ambient temperature in the area in which the frame is located. If the temperature is 30° C or lower, the fans are set to minimum speed. For temperatures above 30° C, the fan speed is set higher as the temperature increases. The fan speed is set to maximum for ambient temperatures above 40° C. The control circuit can be overridden so the fans are set to maximum speed, using a jumper on the board.

## **On-board Regulator**

+12 V supply voltage is regulated on-board to provide +5 V and +3.3 V to the module.

# Appendix

# **Compatibility Matrix**

The compatibility matrix in Table 6 lists the modules that can reside in the 8900TFN frame, features that are supported, the module assembly numbers and how software updates are handled. For the latest information on any module, software available and the Release Notes and latest Instruction Manual, visit the Support link on the Grass Valley web site (refer to *Contacting Grass Valley* at the beginning of this manual).

| Model #   | Assembly #  | Control &<br>Monitoring<br>Support <sup>1</sup> | Control & Monitoring<br>Notes <sup>2</sup> | Software<br>Update          |  |
|-----------|-------------|-------------------------------------------------|--------------------------------------------|-----------------------------|--|
| 8931      | 160169-00   | no comm                                         | -                                          | n/a                         |  |
| 8936      | 160170-00   | no comm                                         | -                                          | n/a                         |  |
| 8941      | 160171-00   | no comm                                         | -                                          | 8900_FLOAD-CBL <sup>3</sup> |  |
|           | 671-4853-00 | basic status                                    | Id defect, faults not reported             | Not upgradeable             |  |
| 8916      | 671-4853-01 | full c&m                                        |                                            |                             |  |
|           | 671-4853-02 |                                                 | _                                          | 8900_FLUAD-GBL°             |  |
|           | 671-4795-00 |                                                 | Id defect, faults not reported             |                             |  |
| 0000000   | 671-4795-01 | full of m                                       | Faulta pat reported                        | 8900_FLOAD-CBL <sup>3</sup> |  |
| 0920DAG   | 671-4795-02 |                                                 | Faults not reported                        |                             |  |
|           | 671-4795-03 |                                                 | -                                          |                             |  |
|           | 671-4796-00 |                                                 | Id defect, faults not reported             | 8900_FLOAD-CBL <sup>3</sup> |  |
| 0000000   | 671-4796-01 | basic status                                    | Faults not reported                        |                             |  |
| 092UADU   | 671-4796-02 |                                                 |                                            |                             |  |
|           | 671-4796-03 | full c&m                                        | -                                          |                             |  |
| 8920ADT   | 671-6326-00 | full o 2 m                                      |                                            | 8900_FLOAD-CBL <sup>3</sup> |  |
|           | 671-6326-01 |                                                 | _                                          |                             |  |
|           | 671-6291-00 |                                                 |                                            |                             |  |
|           | 671-6291-01 | full o 2 m                                      | – 8900_FLOAD                               |                             |  |
| 09200101X | 671-6291-02 |                                                 |                                            | 0900_FLUAD-GDL              |  |
|           | 671-6291-03 |                                                 |                                            |                             |  |
|           | 671-6290-00 | full of m                                       |                                            |                             |  |
| 092010107 | 671-6290-01 |                                                 | _                                          | 0900_LFOAD-CRF              |  |

*Table 6. 8900 Compatibility Matrix* 

| Model #     | Assembly #        | Control &<br>Monitoring<br>Support <sup>1</sup> | Control & Monitoring<br>Notes <sup>2</sup> | Software<br>Update          |  |
|-------------|-------------------|-------------------------------------------------|--------------------------------------------|-----------------------------|--|
|             | 671-4798-00       | basis status                                    | foulto not reported                        |                             |  |
|             | 671-4798-01       | Dasic status                                    | lauits not reported                        |                             |  |
| 8930DAC     | 671-4798-02       | full of m                                       |                                            | 8900_FLUAD-UBL              |  |
|             | 671-4798-03       | IUII CAIII                                      | _                                          |                             |  |
|             | 671-4799-00       | hania atatua                                    | foulto not reported                        |                             |  |
| 8950ADC     | 671-4799-01       | Dasic status                                    |                                            | 8900_FLOAD-CBL <sup>3</sup> |  |
|             | 671-4799-02       | full c&m                                        | -                                          |                             |  |
|             | 671-4664-00       | no comm                                         | misleading status reported                 |                             |  |
| 0060050     | 671-4664-01       | full c&m                                        | _                                          | 8900_FLOAD-CBL <sup>3</sup> |  |
| 0900DEC     | 671-4664-03       |                                                 |                                            |                             |  |
|             | 671-4664-04       |                                                 |                                            |                             |  |
| 8960ENC     | 671-4698-00       | full of m                                       | full of m                                  | 8000 ELOAD-CBL3             |  |
|             | 671-4698-01       | IUII CAIII                                      | _                                          | 8900_FLUAD-CBL              |  |
| 8964DEC     | 671-6471-00       | full c&m                                        | Requires 8900NET v3.2.0                    | ftp download                |  |
| 8964ENC     | 671-6477-00       | full c&m                                        | Requires 8900NET v3.2.0                    | ftp download                |  |
| 8990ARC     | 671-5246-00       | full c&m                                        | -                                          | 8900_FLOAD-CBL              |  |
| 0001EC      | 671-5023-00       | full of m                                       |                                            |                             |  |
| 090153      | 671-5023-01       | IUII CAIII                                      | _                                          | 0900_FLUAD-UDL              |  |
| 8981NR      | 671-5023-10       | full c&m                                        | -                                          | 8900_FLOAD-CBL <sup>3</sup> |  |
| 8500 Series | Ear 9500 and 9900 | Corios modulo cor                               | mpatibility coo Lagooy Madula              | Support on page 97          |  |
| 8800 Series |                   | Series mouule col                               | Inparishing See Legacy MOUUIE              | Support on page 21.         |  |

Table 6. 8900 Software Compatibility Matrix - (continued)

<sup>1</sup> See *Control and Monitoring Support* on page 67 for definitions

<sup>2</sup> See *Control and Monitoring Notes* on page 67 for definitions

<sup>3</sup> See *8900–FLOAD–CBL Assembly* on page 67 for information

#### **Control and Monitoring Support**

The following abbreviations are used to indicate the features supported or not supported by the modules listed in Table 6:

- No comm The module does not support any remote control or monitoring functions.
- Basic status The module responds to only low-level probe from the Network module and only returns model number and description. Fault and signal presence are not reported. No control is supported.
- Full C&M The module fully supports the control and monitoring system. The module reports status of all settings. The module can be configured remotely.

## **Control and Monitoring Notes**

The following abbreviations are used in Table A-6 to indicate performance limitations for the listed legacy modules:

- Comm problem The module shorts out the frame communication bus. When the problem module is installed, the NET module cannot communicate with any of the modules in slots 1 through 10.
- ID defects The module is susceptible to ESD (electro-static discharge) damage of the module ID lines. If this damage occurs, the module will be reported as faulted on the frame status page and software download will not work.
- Faults not reported The module may not report an error to the NET module even though its fault LED is on. The LED gives the correct fault status.
- Misleading status reported The module does not support control and monitoring but indicates through a motherboard connection that it does. This module will show up as red on the frame status page even if it is working correctly.

## 8900-FLOAD-CBL Assembly

Some modules require a cable assembly and software loading application for the software update process. This cable assembly and CD–ROM containing update software files can be ordered from Grass Valley. Contact your Grass Valley sales or service representative about ordering the 8900-FLOAD–CBL assembly. Appendix

# Index

# Numerics

25-pin adaptor 13

# A

agent software (SNMP) 30 alarm reporting 18

# B

backplane 10 baud rate 12 block diagram 62

# C

cable crossover 14 Ethernet 14 LAN 15 RS-232 11 cable kit 11 Comm 1 port 12 compatibility matrix 65 control panel 8 controller module 9

## D

daemon 37 default MAC address 23 DIP switch 18 disables 18 disabling fault reports 18 documentation online 2 domain name server 19

## E

enable SNMP 30

enables 18 environmental 53 Ethernet 14

## F

fan speed 18 FAQ database 2 fault alarms 18 fault condition 26 fault reports filtering 18 faulty module 54 firewall 19 flow control 12 frame 9, 53 cell 9 upgrade 7 Frame Alarm 11 frame ID 23 frame name and location 28 frame status page 23, 24 frame status reporting 28 frame types 22 frequently asked questions 2 FTP server 37

## G

gateway IP address 36 Grass Valley Group website 2

# I

initial configuration 19 Internet Explorer 22 IP Address setting 19 storage 22

8900NET Instruction Manual

# J

J102–RS-232 on Video frame 12 J7–RS-232 on Audio frame 12

# L

LED indicators 16 link list 24 local area network (LAN) 8 locate module 34

#### М

MAC (machine) address 23 module installation 9 module compatibility 65 module slot names 34

#### Ν

navigation 24 NET module reboot 36 NetConfig 19 feature 7 software updating 37 Netscape Navigator 22 network addresses 35 network configuration storage 22 network conflicts 23 network identity 19 network parameters 19 establishing 19 network traffic delays 19 NIM LED 16

#### 0

on-board configuration switches 29 online documentation 2

## Ρ

parity 12 point-to-point 8, 14 point-to-point communication 19 power 53 power supply 9

# R

reboot 36 remote control 8 repair depot 54 report enable 18 report enable switches 30 RJ-45 14 RS-232 11, 19

# S

service information 54 slot configuration saving 35 slot memory 35 slot status icons 25 SMPTE Alarm BNC connector 11 SNMP 18, 28 software compatibility 65 software download 37 software download from web 2 software updating NetConfig 37 stop bits 12 subnet 19 subnet mask 36 supported features 65 switch status 29

## T

testpoints 54 troubleshooting 54

#### U

update status 26 updating 37 upgrade 7 URL 23

# V

variable fan speed 18 VideoFrame control panel 8 voltage 53

## W

Web browser 22 web site documentation 2 web site FAQ database 2 web site Grass Valley Group 2 web site software download 2 Index
Free Manuals Download Website <u>http://myh66.com</u> <u>http://usermanuals.us</u> <u>http://www.somanuals.com</u> <u>http://www.4manuals.cc</u> <u>http://www.4manuals.cc</u> <u>http://www.4manuals.cc</u> <u>http://www.4manuals.com</u> <u>http://www.404manual.com</u> <u>http://www.luxmanual.com</u> <u>http://aubethermostatmanual.com</u> Golf course search by state

http://golfingnear.com Email search by domain

http://emailbydomain.com Auto manuals search

http://auto.somanuals.com TV manuals search

http://tv.somanuals.com